# R ve R Studio Kurulumu

# R Kurulumu

R istatistiksel ve ekonometrik hesaplar gibi birçok özelliğin yanı sıra veri manipülasyonu, programlama ve grafiksel gösterimi bir arada sunan, cok yonlu, entegre bir yazılım ortamıdır. R açık kaynak bir programlama dilidir. Bu nedenle R'ın tüm sürümleri ücretsiz olarak internet sitesinde yer almaktadır.

R'ın internet sitesinden işletim sisteminize uygun programı indirip kurabilirsiniz. Linux, Mac OS ve Windows işletim sistemleri için sürümleri mevcuttur. Windows işletim sistemi için "Download R for Windows" seçeneğini seçeriz. Aşağıdaki linkten indirme yapılabilecek internet sitesine gidebilirsiniz.

https://cran.r-project.org/

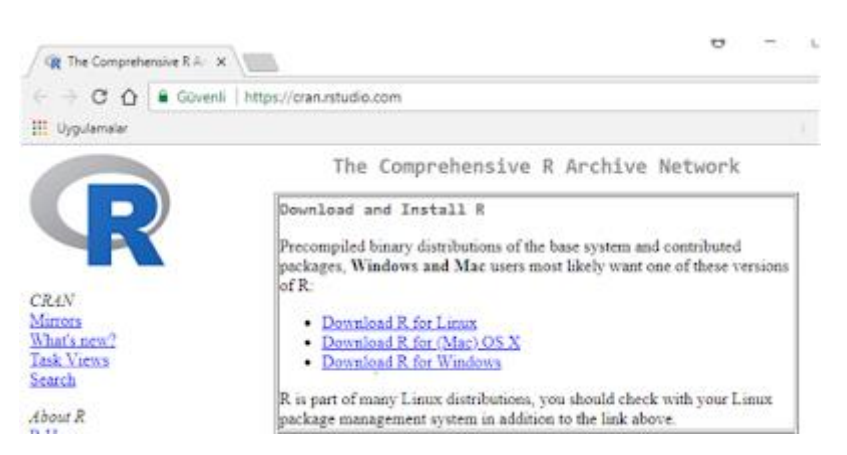

İlk defa yükleme yaptığımız için yani sistemimizde daha önceden R kurulu olmadığı için "install R for the first time" seçeneğini seçeriz. İndirme işlemini başlatırızKullanım Sözleşmesi ekrana gelir.

| f                                                                                                    |   |                |                                    |
|----------------------------------------------------------------------------------------------------|---|----------------|------------------------------------|
| Please read the following important information before continuing.                                                                                                    | R |                |                                    |
| When you are ready to continue with Setup, click Next,                                                                                                    |   |                |                                    |
| GNU GENERAL PUBLIC LICENSE<br>Version 2, June 1991                                                                                                    | ^ |                |                                    |
| Copyright (C) 1989, 1991 Free Software Foundation, Inc.<br>51 Franklin St, Fifth Floor, Boston, MA 02110-1301 USA<br>Everyone is permitted to copy and distribute verbatim copies<br>of this license document, but changing it is not allowed.                                                                                                    |   |                |                                    |
| Preamble                                                                                                    |   |                |                                    |
|                                                                                                    |   | Select Setup I | language                           |
| The licenses for most software are designed to take away your<br>freedom to share and change it. By contrast, the GNU General Public                                                                                                    |   |                | ect the language to use during the |
| The licenses for most software are designed to take away your<br>freedom to share and change it. By contrast, the GNU General Public<br>License is intended to guarantee your freedom to share and change free<br>softwareto make sure the software is free for all its users. This<br>General Public License applies to most of the Free Software | ÷ | ist ist        | allation:                          |

R'ı kuracağımız dosyanın belirtilmesi istenir. Default dosyaya kurulumu yaparız. Başlangıç seçeneklerinde değişiklik yapılmak isteniyorsa "customized startup" seçeneği seçilir.

| Startup options                               |  | 0 |
|-----------------------------------------------|--|---|
| Do you want to customize the startup options? |  | 4 |
| Please specify yes or no, then dick Next.     |  |   |
| <ul> <li>Yes (customized startup)</li> </ul>  |  |   |
| <ul> <li>No (accept defaults)</li> </ul>      |  |   |
|                                               |  |   |
|                                               |  |   |
|                                               |  |   |
|                                               |  |   |
|                                               |  |   |
|                                               |  |   |
|                                               |  |   |
|                                               |  |   |

Yaptığınız çalışmaların kaydedileği klasörü seçeceğiniz ekran gelir. Burada default olarak Belgelerim klasörünün altına R adında klasör oluşturur ve yapılan çalışmaları buraya kaydeder.

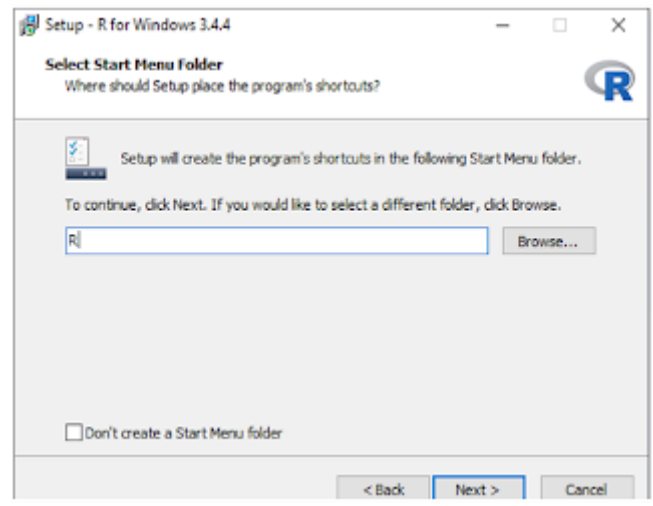

Bu aşamalar sonunda kurulum dosyaları yüklenir. Kurulum tamamlandığında R programını çalıştırdığımızda asagidaki gibi bir çalışma ortamı açılır.

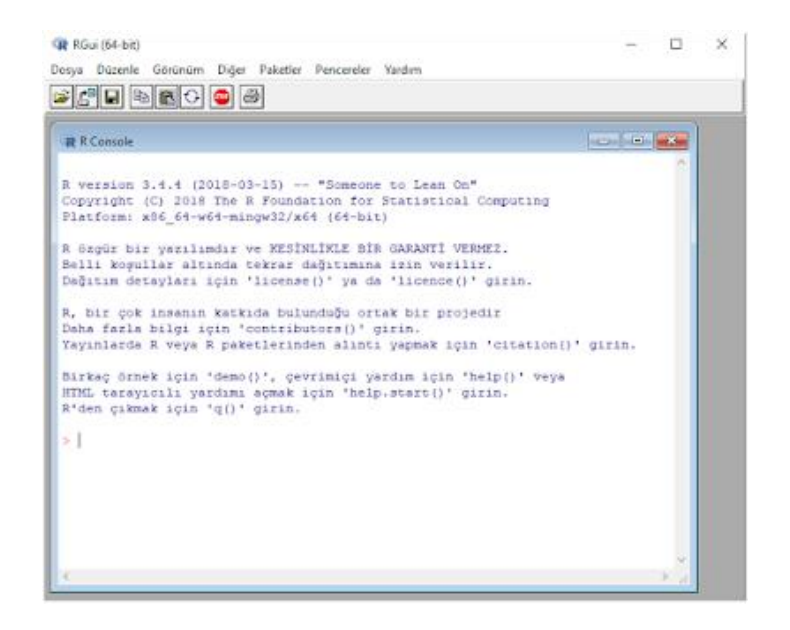

Kullanicilarin bir kismi bu çalışma ortamınin gelişmiş olmadığı ve grafiksel arayüz olarak zayıf olduğunu dusunduklerinden yardımcı bir programa ihtiyaç duymaktadirlar.Bu noktada ise farkli bir *"IDE(Integrated Development Environment)"* Türkçe'si *"Tümleşik Geliştirme Ortamı"* olan bir arayuzden faydalanırlar. Yardımcı program olarak da secenekler arasından en çok tercih edilen Rstudio ortamini dersimizde kullanacagimiz icin Rstudio kurulumu ile devam edelim.

#### R Studio Kurulumu

•

R editörü grafiksel bir arayüz olmayıp eski tip bir yazılım konsoludur. Ücretsiz olan Rstudio programı daha modern ve kullanışlı bir arayüz sunmaktadır. Rstudio dışında Revolution Analytics, StatET ve ESS gibi editörler de mevcuttur. R Studio programini indirmek icin asagidaki linke gidilir.

| Gövenli https://www.rstu                                   | i <b>dia.com</b> /products/rstudia/d                                           | lownload/                                                               |                                                                              |                                                               |                                       |
|------------------------------------------------------------|--------------------------------------------------------------------------------|-------------------------------------------------------------------------|------------------------------------------------------------------------------|---------------------------------------------------------------|---------------------------------------|
| R Studio                                                   | j.                                                                             | 1                                                                       | Products Resourc                                                             | ves Pricing A                                                 | bout Us Blogs                         |
| Choose You                                                 | ur Version of RStu                                                             | idio                                                                    |                                                                              |                                                               |                                       |
| RStudio is a set o<br>syntax-highlight<br>viewing history, | of integrated tools desig<br>ing editor that supports<br>debugging and managir | ned to help you be mo<br>direct code execution<br>1g your workspace. Le | ore productive with R. I<br>, and a variety of robus<br>am More about RStudi | t includes a console,<br>t tools for plotting,<br>o features. |                                       |
|                                                            | RStudio Desktop<br>Open Source License                                         | RStudio Desktop<br>Commercial License                                   | RStudio Server<br>Open Source Liberse                                        | RStudio Server Pro<br>Commercial License                      | RStudio Server Pro<br>RStudio Connect |
|                                                            |                                                                                |                                                                         |                                                                              |                                                               | Commercial License                    |
| Г                                                          | FREE                                                                           | \$995-per year                                                          | FREE                                                                         | \$9,995 per year                                              | S29,995 per<br>year                   |
| Γ                                                          | FREE                                                                           | \$995 per year                                                          | FREE                                                                         | \$9,995 per year                                              | S29,995 per<br>year                   |

#### https://rstudio.com/products/rstudio/download/

İşletim sistemine uygun ve son yayınlanan sürüm olan RStudio platformunu seçeriz.

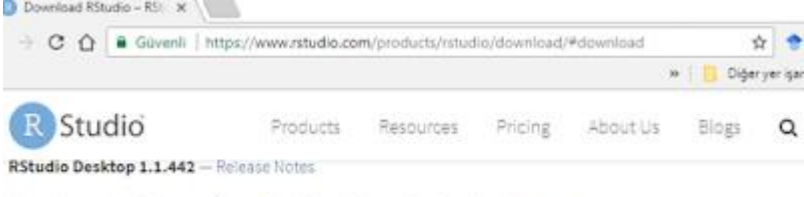

RStudio requires R 3.0.1+. If you don't already have R, download it here.

#### Installers for Supported Platforms

| Installers                                                      | 5:24     | Date       | MDd                              |
|-----------------------------------------------------------------|----------|------------|----------------------------------|
| RStudio 1.1 442 - Windows Vata/7/8/10                           | 33.8745  | 2018-05-12 | 25a6eb8ecae4fd71981c977dbcfb184b |
| RStudio 1,1.442 - Mec OS X 10,8+ (64-bit)                       | T4.3 M8  | 2019-03-12 | 89613427803#1e516372075ec2e2d4b2 |
| RStudio 1.1.442 + Ubuntu 12.04-15.16/Debien 8 (32-bit)          | 89.3 MB  | 2018-08-12 | 090fcb1fec90e3d621bc89e113c8dc28 |
| RStudio 1.1.442 • Ubuntu 12.04-13.10 Ochien 8 (64-bit)          | \$7.4 MB | 2018-08-12 | 2:0005a6a8f12b06c7e6b343692288fd |
| RStudio 1.1.442 - Uburtu 16.04*/Debian 9* (64-bit)              | 451148   | 2018-00-12 | c9eb172938b10626fbe4d65fa81c7175 |
| RStudio 1.1.442 - Fedora 19+/Reditat 7+/openSUSE 15.1+ (32-bit) | 88.1 MB  | 2018-08-12 | 77ced16b9ca8d9c636d388b842a60e1c |
| RStudio 1.1.442 - Fedora 10+/RedHat 7+/openSUSE 13.1+ (64-bit)  | 00.6 MS  | 2018-09-12 | 8e6435aa53fa0ea9878ef9c09b6419f4 |

İndirme işlemi tamamlandıktan sonra kurulum aşamasına geçeriz. Rstudio programının kurulumunu başlatırız ve kurulum dosyalarının kopyalanacağı yeri seçeriz.

| Estudio Kurulumu                                                                                                    |                                                                                                    | C C Rotudio Kurulumu —                                                                                                    |
|----------------------------------------------------------------------------------------------------|----------------------------------------------------------------------------------------------------|----------------------------------------------------------------------------------------------------|
|                                                                                                    | RStudio Kurulum sihirbazına hoş<br>geldiniz                                                                                                    | Hedel dizini seçimi<br>RStudio programmı kurmak istediğiniz dizini şeçiniz.                                                                               |
|                                                                                                    | Bu shirbaz size RStudio kurulumu boyunca rehberlik<br>edecektir.                                                                                                    | RStudio aşağıdaki dizinde kurulacak. Farkli bir dizinde kurmak için Gözat düğmesine basp başk<br>bir dizin seçin: Devam etmek için İleri düğmesine basın. |
|                                                                                                    | Kurulumu başlatmadan önce çalşan diğer programları<br>kapatmanız öneririz. Böylece bilgisayannızı yeriden<br>başlatmadan bazı sistem dosyaları sorunsuz kurulabilir. |                                                                                                    |
| i and in the second second sec | Devan etmexign aen dugnesine basin.                                                                                                    | Hedef Dian                                                                                                    |
|                                                                                                    |                                                                                                    | CtVprogram Files (RStudio) Gözat                                                                                                    |
|                                                                                                    |                                                                                                    | Gereken boş alan: 489.3MB<br>Kullanilabilir boş alan: 413.9GB                                                                                             |
|                                                                                                    |                                                                                                    | Nulselt Kurulum Sistemi v2.50                                                                                                    |
|                                                                                                    | Ileri > Vazgec                                                                                                    | < Geri Deri > Vazgeç                                                                                                    |

Kurulum işlemini devam ettiririz. Kurulum dosyaları bilgisayara çıkarılır. Bu işlem bittiğinde kurulum tamamlanmış olur.

| 8 RStudio                                                                                                    | – 🗆 X                                       |
|----------------------------------------------------------------------------------------------------|---------------------------------------------|
| File Edit Code View Plots Session Build Debug Profile Tools Help                                                                                                    |                                             |
| 💽 🔹 🧐 🚰 🔹 📄 📄 🍡 Go to file/function 🔢 😨 🔹 Addins 👻                                                                                                    | 🐌 Project: (None) 📼                         |
| Console Terminal ×                                                                                                    | Environment History Connections             |
| -1 🔅                                                                                                    | 🧹 🚰 📊 📰 Import Dataset - 🛛 🥑 📃 List - 🎯     |
| D varsion 2 4 4 (2018 02 15) - "Comono to Loop Op"                                                                                                    | 🐴 Global Environment + Q                    |
| Copyright (C) 2018 The R Foundation for statistical Computing<br>Platform: x86_64-w64-mingw32/x64 (64-bit)<br>R is free software and comes with ABSOLUTELY NO WARRANTY.<br>You are welcome to redistribute it under certain conditions.<br>Type 'license()' or 'licence()' for distribution details.<br>R is a collaborative project with many contributors.<br>Type 'contributors()' for more information and<br>'citation()' on how to cite R or R packages in publications. | Environment is empty                        |
| The identity for some dense. The POI for on line help, on                                                                                                    | Files Plots Packages Help Viewer            |
| Type 'demo()' for some demos, 'help()' for on-line help, or<br>'help.start()' for an HTML browser interface to help.                                                                                                    | 🎱 New Folder 🔍 Delete 📑 Rename 🛛 🌞 More 👻 🎯 |
| Type 'q()' to quit R.                                                                                                    | - 🗠 Home                                    |
|                                                                                                    | A Name Size Modified                        |
|                                                                                                    | -<br>74                                     |

# RStudio Ortamına Genel Bakış

RStudio acildiginda 3 ana ekran olarak gözükmektedir.Bunlarin içeriği asagidaki resimde gösterilmiştir.

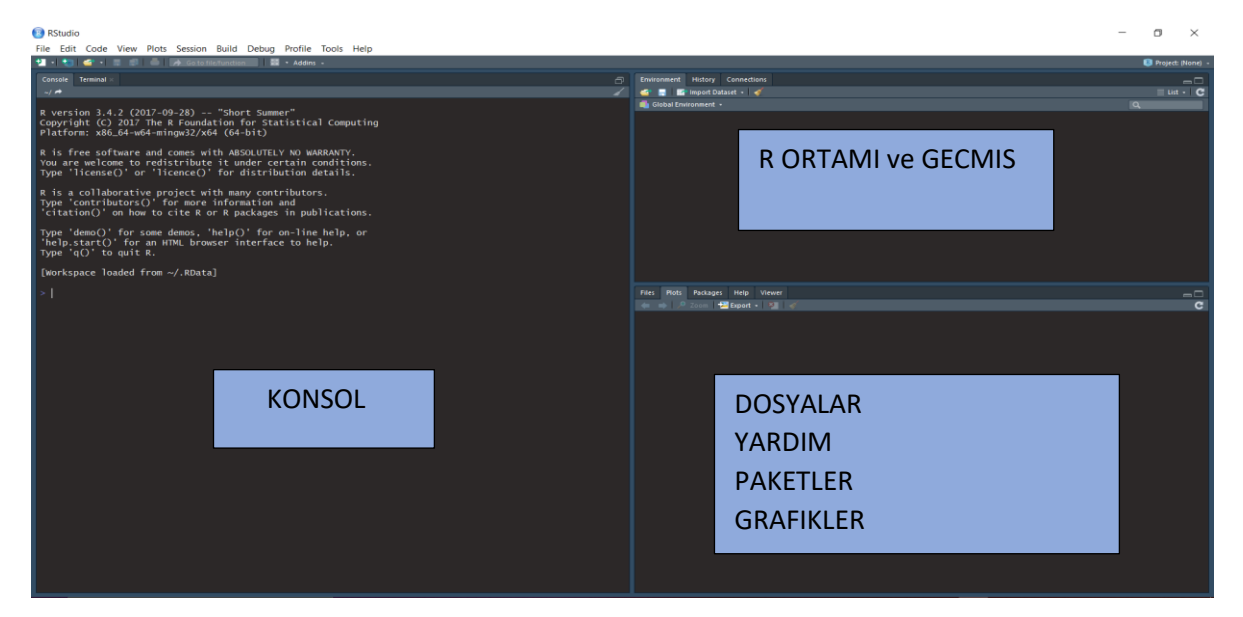

Açıldığında 3 ana ekrana ayrılmış vaziyette olan R de kod yazımının sağlandığı bölge sol üst kısımdaki konsol yeridir. Bu kısımda kod yazımı satır satır icra edilip kodlar çalıştırıldığından toplu bir şekilde yazılmış olan komutların çalıştırılması için betik(scpript) ekleme işlemi yapmalıyız. Bunun için sol üst kısımda bulunan **File-> New File->R Script** seçeneği seçilir.

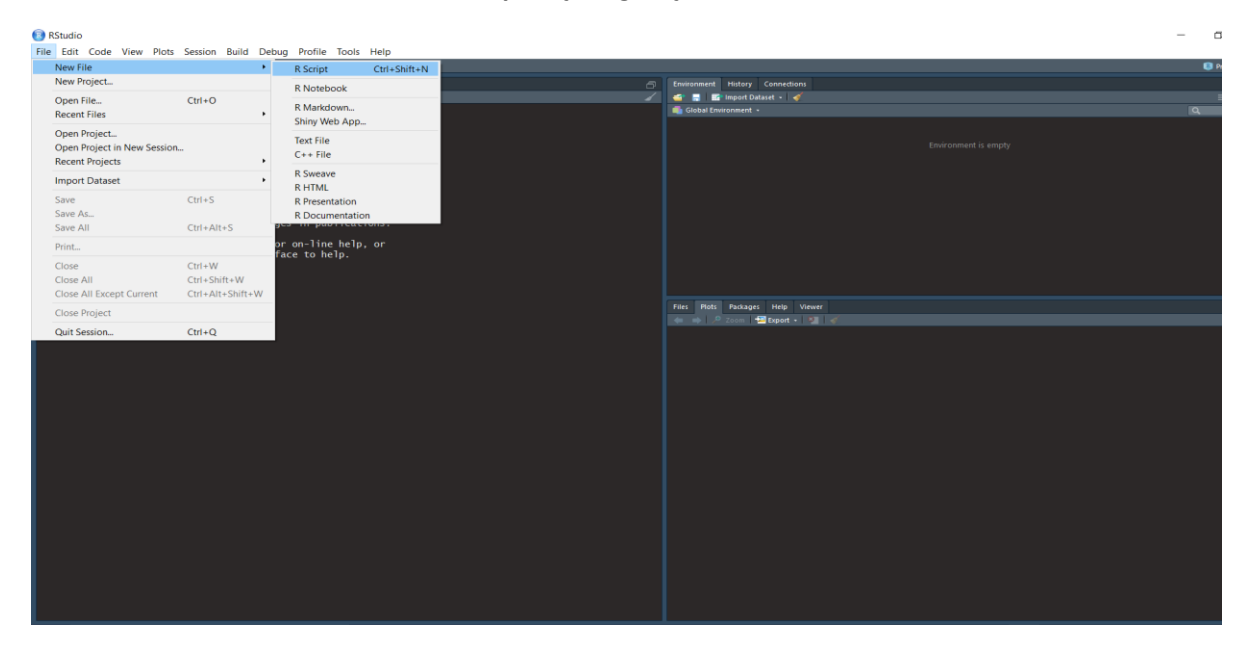

Bu asamadan sonra R kodlarinin yazilabilecegi editor kismina da ulasmis oluyoruz.

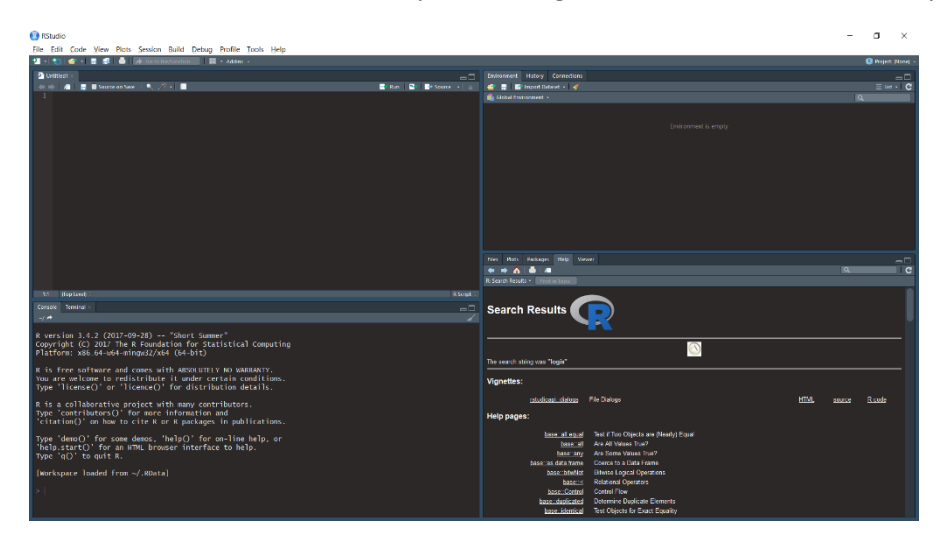

# Yardım Alma

#### 1.Yardim menusu üzerinden yardım

Sağ üst kösedeki arama kısmına yardim almak istedigimiz fonksiyon,

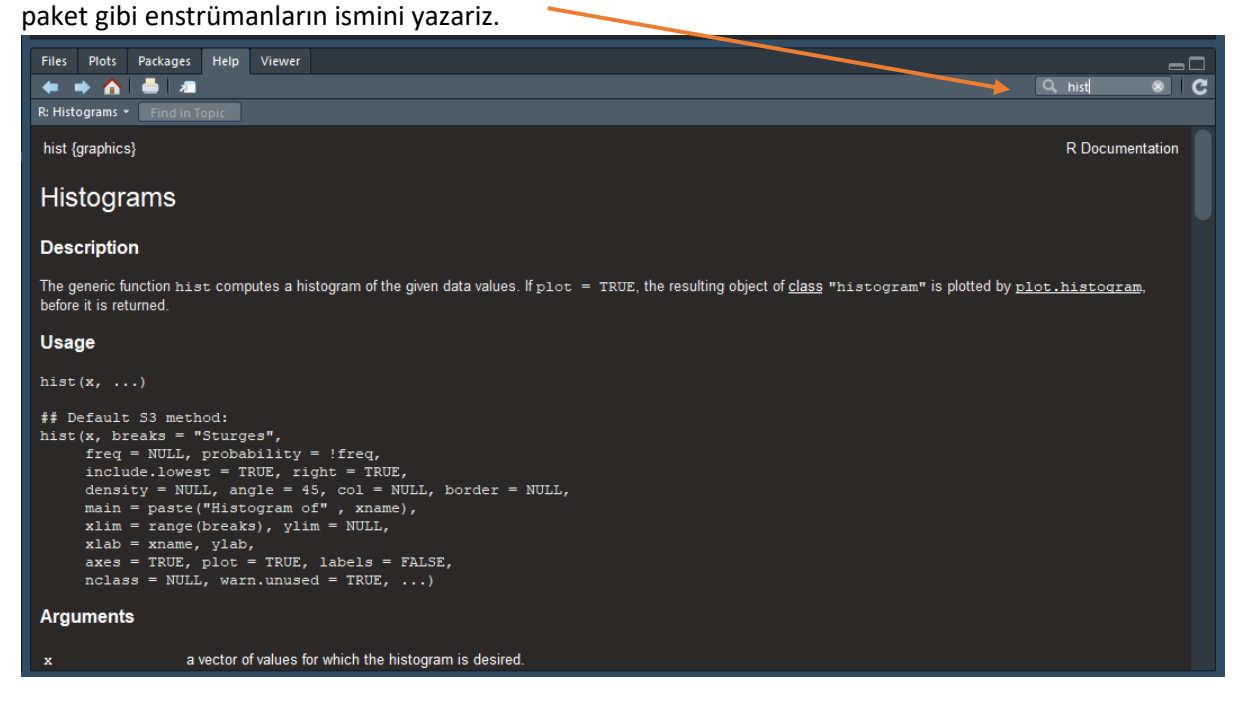

#### 2.Konsol veya Editor Üzerinden Yardım

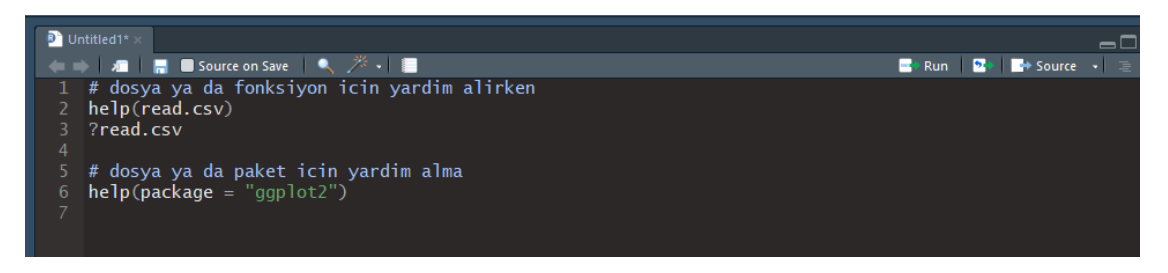

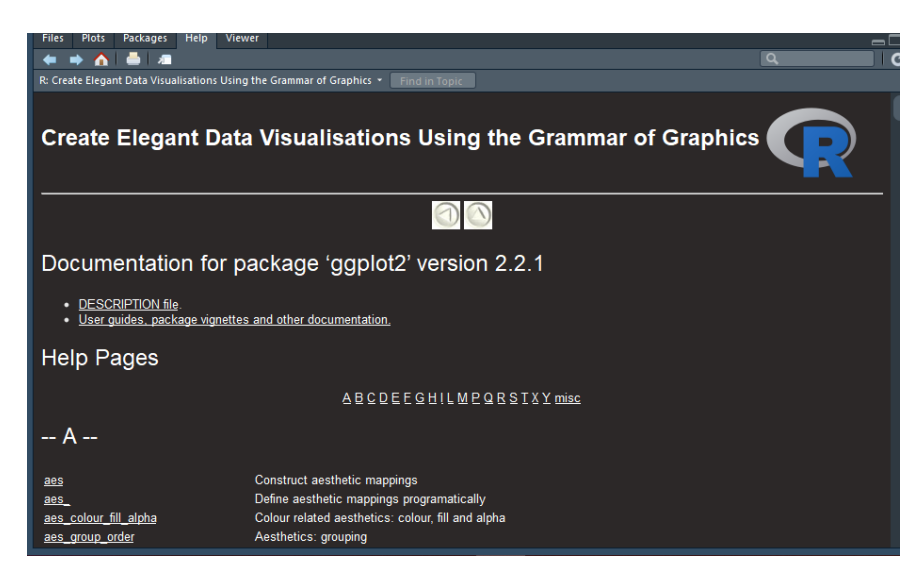

Üstteki kodlar yazıldıktan sonra RStudio nun sağ alt kısmındaki help kısmında ilgili fonksiyon, paket, dosya vs. ile ilgili açıklamaları ve bunlarla ilgili örnekleri görebiliriz.

# **Paketler**

R programında paketler, isteğe bağlı olarak yüklenebilen ek işlevlerin koleksiyonudur. Genellikle bu işlevleri göstermek için kullanılabilecek örnek veriler içerirler. R birçok ortak istatistiksel işlev ve modelle birlikte sunulsa da çalışmalarımızın çoğu ek paketler gerektirir. Bu nedenle bazi durumlarda bu ek paketleri yüklememiz gerekmektedir.

# Paket Kurma ve Yükleme

Bir paketi kullanmak için, önce paketi kurmalı ve sonra yüklemelisiniz. Bu adımlar komut satırında veya Paketler Sekmesi kullanılarak yapılabilir. Her iki yaklaşımın örnekleri aşağıda verilmektedir. R paketlerinin yalnızca bir kez kurulması gerekir (R yükseltilene veya yeniden kurulana kadar). Bununla birlikte, her yeni bir R oturumu başlattığınızda, o oturumda kullanmak istediğiniz her paketi yüklemeniz gerekir.

Paketler sekmesinde, bilgisayarınızda yüklü olan tüm paketlerin bir listesini ve "Yükle" veya "Güncelle" etiketli 2 düğmeyi göreceksiniz. Yeni bir paket yüklemek için Yükle düğmesini seçmeniz yeterlidir. Bir seferde bir veya daha fazla paketi, virgülle ayırarak girebilirsiniz. Öncelikle paket kurulumu ile isleme başlayalım.

| Files       | Plots     | Packages   | Help | Viewer |                                                                      |          |   |
|-------------|-----------|------------|------|--------|----------------------------------------------------------------------|----------|---|
| <b>O</b> II | nstall 🚺  | DUpdate    |      |        |                                                                      | ٩        | C |
|             | Nar Inst  | all R nack | ages |        | Description                                                          | Version  |   |
| Syste       | m Librar  | v<br>v     | ages |        |                                                                      |          |   |
|             | asserttha | t          |      |        | Easy Pre and Post Assertions                                         | 0.2.0    |   |
|             | backport  |            |      |        | Reimplementations of Functions Introduced Since R-3.0.0              | 1.1.1    |   |
|             | base64en  |            |      |        | Tools for base64 encoding                                            | 0.1-3    |   |
|             | BH        |            |      |        | Boost C++ Header Files                                               | 1.65.0-1 | ۲ |
|             | bindr     |            |      |        | Parametrized Active Bindings                                         | 0.1      | ۲ |
|             | bindrcpp  |            |      |        | An 'Rcpp' Interface to Active Bindings                               | 0.2      | ۲ |
|             | bit       |            |      |        | A class for vectors of 1-bit booleans                                | 1.1-12   | ۲ |
|             | bit64     |            |      |        | A S3 Class for Vectors of 64bit Integers                             | 0.9-7    | ۲ |
|             | bitops    |            |      |        | Bitwise Operations                                                   | 1.0-6    | ۲ |
|             | blob      |            |      |        | A Simple S3 Class for Representing Vectors of Binary Data ('BLOBS')  | 1.1.0    | ۲ |
|             | boot      |            |      |        | Bootstrap Functions (Originally by Angelo Canty for S)               | 1.3-20   | ۲ |
|             | broom     |            |      |        | Convert Statistical Analysis Objects into Tidy Data Frames           | 0.4.2    | ۲ |
|             | caret     |            |      |        | Classification and Regression Training                               | 6.0-77   | ۲ |
|             | caTools   |            |      |        | Tools: moving window statistics, GIF, Base64, ROC AUC, etc.          | 1.17.1   | ۲ |
|             | cellrange |            |      |        | Translate Spreadsheet Cell Ranges to Rows and Columns                | 1.1.0    | ۲ |
|             | class     |            |      |        | Functions for Classification                                         | 7.3-14   | ۲ |
|             | cluster   |            |      |        | "Finding Groups in Data": Cluster Analysis Extended Rousseeuw et al. | 2.0.6    | ۲ |
|             | codetool  |            |      |        | Code Analysis Tools for R                                            | 0.2-15   | ۲ |
|             | colorspa  |            |      |        | Color Space Manipulation                                             | 1.3-2    | ۲ |
|             | compiler  |            |      |        | The R Compiler Package                                               | 3.4.2    | ۲ |
|             | config    |            |      |        | Manage Environment Specific Configuration Values                     | 0.2      | ۲ |
|             | crayon    |            |      |        | Colored Terminal Output                                              | 1.3.4    | ۲ |
|             |           |            |      |        | A Modern and Flexible Web Client for R                               | 3.0      | 8 |

Install seçildikten sonra ise yükleyeceğimiz paket ismi aşağıdaki resimdeki gibi "Packages" kısmında yazılır ve alt kısımdaki install seçilir.

| Install Packages                   |                            |
|------------------------------------|----------------------------|
| Install from:                      | ⑦ Configuring Repositories |
| Repository (CRAN, CRANextra)       | <b>~</b>                   |
| Packages (separate multiple with s | pace or comma):            |
| ggplot2                            |                            |
| Install to Library:                |                            |
| C:/Users/umut/Anaconda3/R/libra    | ary [Default] 🔹            |
| Install dependencies               |                            |
|                                    | Install Cancel             |

Bu işlemlerden sonra ekranda yükleniyor imgesi çıkar ve aynı zamanda Konsol kısmında yükleme ile ilgili yazılar aktıktan sonra yuklenen paketin hangi konuma kuruldugu ile ilgili bilgi yazisiyla paketin kurulumu tamamlanmis olur.

Ayni kurulum islemini ise editore ya da konsola yazacagimiz kod araciligiyla da yapabiliriz.

#### install.packages("ggplot2")

Paket kurulduktan sonra yükleme işlemine geçebiliriz. Bu da iki sekilde gerçekleşir.Birincisi yine paketler kisminda kurulum yaptigimiz paketi seçerek yuklemis oluruz.Bu paket yükleme işlemini RStudio programinda actigimiz her oturumda yapmamiz gereklidir.

| Files | Plots    | Packages | Help                                                                                           | Viewer                                   |                                                                                        |
|-------|----------|----------|------------------------------------------------------------------------------------------------|------------------------------------------|----------------------------------------------------------------------------------------|
|       | nstall 🤇 | Update   |                                                                                                |                                          |                                                                                        |
|       | Name     |          |                                                                                                |                                          | Description                                                                            |
|       | TOPCATS  |          |                                                                                                |                                          | ioois for working with Categorical variables (Factors)                                 |
|       | foreach  |          |                                                                                                | Provides Foreach Looping Construct for R |                                                                                        |
|       | foreign  |          | foreign Read Data Stored by 'Minitab', 'S', 'SAS', 'SPSS', 'Stata', 'Systat', 'Weka', 'dBase', |                                          | Read Data Stored by 'Minitab', 'S', 'SAS', 'SPSS', 'Stata', 'Systat', 'Weka', 'dBase', |
|       | formatR  |          |                                                                                                | Format R Code Automatically              |                                                                                        |
| •     | ggplot2  |          |                                                                                                |                                          | Create Elegant Data Visualisations Using the Grammar of Graphics                       |

library("ggplot2")

Paketi yüklerken ikinci yöntemimiz ise soldaki kodu yazmaktır.

Hangi paketlere sahip olunduğunu ise aşağıdaki kod yardımıyla öğrenebiliriz.

installed.packages()

# Komut Yazma

RStudio kullanıcılarına 2 şekilde kod-komut yazma olanağı sağlamaktadır. Bunlardan birincisi Konsol üzerinden tek satirlik kodlar yazarak işlem yapmaktır. İkincisi ise açtığımız betik yani script üzerinden komut dosyaları yazmaktır.

#### Komut Dosyaları Yazma

RStudio'nun Kaynak Sekmeleri (Source) yerleşik bir metin düzenleyici görevi görür. Konsolda komutlar genellikle R işlevlerini çıkarmadan önce yazılır. Komut dosyası oluşturma aslında eserinizi gösterir. Görevi tamamlamak için gereken işlevler sırası, bir görevi belgelemek veya otomatikleştirmek için yazılır. Komut dosyaları ilk başta hantal gibi görünse de uzun vadede, özellikle tekrarlanan görevler için zaman kazandırır. Bazı yararları:

- Bir görevin nasıl gerçekleştirileceği konusundaki talimat hatırlatma görevi görür
- Zamandan tasarruf sağlayan ve değişikliklerin tekrar değerlendirilmesini sağlayan hızlı yinelemeye izin vererek yazılanların güncellenmesini sağlar.
- Kullanıcı hatası olasılığını azaltır.

# R Dosyalarını Kaydetme

R'de, yaptığınız işi takip etmek için çeşitli dosya türlerini kaydedebilirsiniz. Dosya türleri şunlardır: çalışma alanı, komut dosyası, geçmiş ve grafikler. Sık sık kaydetmek önemlidir, çünkü R, diğer yazılımlar gibi periyodik olarak çökebilir. Bu tür sorunlar özellikle büyük dosyalarla çalışırken mümkündür. Çalışma alanınızı komut satırından veya Dosya menüsünden R'ye kaydedebilirsiniz.

#### R komut dosyası (.R)

R komut dosyası, yazdığınız R komutlarının metin dosyasıdır.

Komut dosyalarınızı (ister R Editör'de isterse Not Defteri gibi başka bir programda yazılmış olsunlar) kaydetmek isteyebilirsiniz, böylece ileride bunlara başvurabilir, gerektiğinde düzenleyebilir ve ne yaptığınızı takip edebilirsiniz.

R komut dosyalarını RStudio'ya kaydetmek için, R komut dosyası sekmenizdeki kaydet düğmesini tıklamanız yeterlidir.

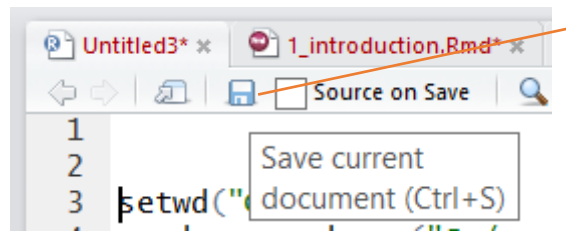

Komut dosyalarını .R uzantısıyla kaydedin. R, komut dosyalarının yalnızca bu uzantıyla kaydedildiğini varsayar. Başka bir metin düzenleyicisi kullanıyorsanız, komut dosyalarınızı R'ye kaydetme konusunda endişelenmenize gerek yoktur. Metin dosyalarını RStudio metin düzenleyicisinde

açabilirsiniz, ancak R komut dosyalarını yazmak veya kaydetmek için Microsoft Word'ü kullanmak genellikle kötü bir fikirdir. "" Alıntıları gibi bazı klavye karakterleri Word'de aynı şekilde depolanmaz (örneğin "" ve ""). Fark büyük ölçüde insan gözüyle ayırt edilemez, ancak R'de çalışmaz

| File | Edit        | Code      | View     | Plots   | Session      | Build        | Deb |  |
|------|-------------|-----------|----------|---------|--------------|--------------|-----|--|
|      | New File    |           |          |         |              |              |     |  |
|      | New Project |           |          |         |              |              |     |  |
|      | Open F      | ile       |          |         | Ctrl+O       |              |     |  |
|      | Reoper      | n with E  | ncodin   | g       |              |              |     |  |
|      | Recent      | Files     |          |         |              |              | •   |  |
|      | Open F      | Project   |          |         |              |              |     |  |
|      | Open F      | Project i | n New !  | Session |              |              |     |  |
|      | Recent      | Project   | s        |         |              |              | •   |  |
|      | Import      | Datase    | t        |         |              |              | •   |  |
|      | Save        |           |          |         | Ctrl+S       |              |     |  |
|      | Save A      | s         |          |         |              |              |     |  |
|      | Save w      | ith Enco  | oding    |         | Ctrl + Alt   |              |     |  |
|      | Save A      |           |          |         |              |              |     |  |
|      | Knit Do     | ocument   | t<br>r+  |         | Ctrl+Shift+K |              |     |  |
|      | e i i       | ie nepo   |          |         |              |              |     |  |
|      | Print       |           |          |         |              |              |     |  |
|      | Close       |           | Ctrl+W   |         |              |              |     |  |
|      | Close A     |           |          |         | Ctrl+Sh      | Ctrl+Shift+W |     |  |
|      | Close A     | All Excep | ot Curre | ent     | Ctri+Alt     | +Shift+      | vv  |  |
|      | Close P     | Project   |          |         |              |              |     |  |
|      | Quit Se     | ession    |          |         | Ctrl+Q       |              |     |  |

Bir R komut dosyasını (R Scripti) açmak için ise asagidaki resimdeki adimlarla dosyayi yüklediğiniz konumdan alarak calistirabilirsiniz.

#### Çalışma Alanı (.Rdata)[ Workspace]

R çalışma alanı, R oturumunuz sırasında oluşturduğunuz veya yüklediğiniz tüm veri nesnelerinden oluşur. Q () yazarak veya uygulama penceresinden çıkarak R'den çıktığınızda, R çalışma alanınızı kaydetmenizi ister. Evet'i seçerseniz, R, .RData adlı bir dosyayı çalışma dizininize kaydeder. R'yi bir sonraki açışınızda ve .Rdata çalışma alanınızı yeniden yüklediğinizde, tüm veri nesneleriniz R'de kullanılabilir ve yazdığınız tüm komutlara klavyenizdeki yukarı ok ve aşağı ok tuşlarını kullanarak erişilebilir . Ayrıca **Session>Save Workspace As** seçeneğini tıklayarak R oturumunuz sırasında istediğiniz zaman çalışma alanınızı kaydedebilir veya yükleyebilirsiniz.

| Ses | sion                  | Build    | Debug | Tools | Help       |  |
|-----|-----------------------|----------|-------|-------|------------|--|
|     | New Session           |          |       |       |            |  |
|     | Inter                 | rrupt R  |       |       |            |  |
|     | Rest                  | art R    |       | Ctrl  | +Shift+F10 |  |
|     | Tern                  | ninate F |       |       |            |  |
| }   | Set Working Directory |          |       |       |            |  |
|     | Load Workspace        |          |       |       |            |  |
|     | Save Workspace As     |          |       |       |            |  |
|     | Clear Workspace       |          |       |       |            |  |
|     | Quit                  | Session  | າ     | Ctrl  | +Q         |  |

#### .Rhistory (R geçmişi )

Bir R geçmişi dosyası, yazdığımız tüm komutların bir kopyasıdır. Bir R komut dosyasındaki tüm adımlarınızı belgelemediyseniz faydalı olabilir. R dosyası gibi, Rhistory dosyası da yürüttüğünüz tüm komutları listeleyen bir metin dosyasıdır. Sonuçların kaydını tutmaz. R geçmişinizi geçmiş sekmesinden yüklemek veya kaydetmek için Dosya Aç veya Kaydet düğmesini tıklayın. Bir Rhistory dosyası yüklerseniz, önceki komutlarınız tekrar yukarı ok ve aşağı ok tuşlarıyla kullanılabilir hale gelir.

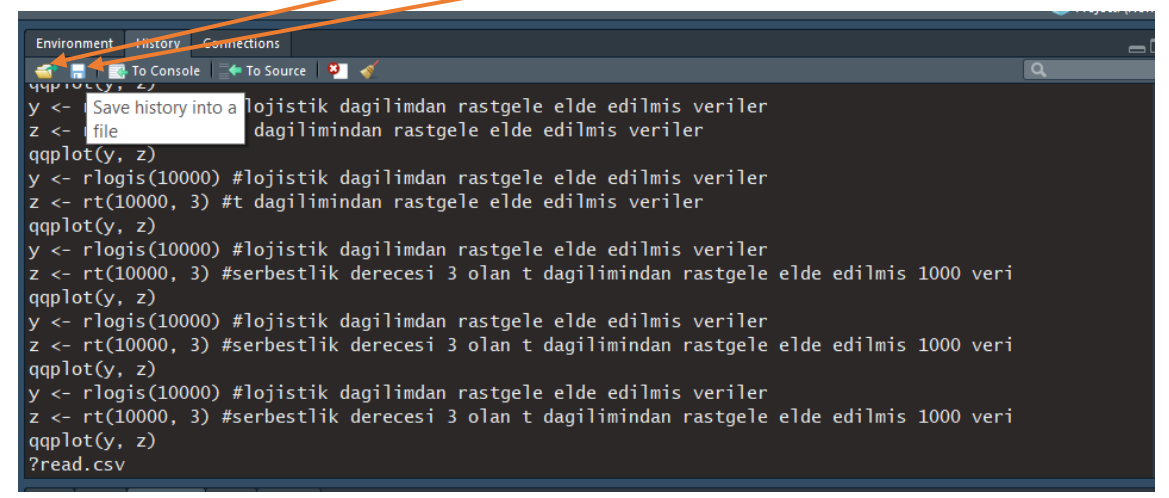

#### Grafik

Grafik çıkışlar çeşitli formatlarda kaydedilebilir. Bir grafiği kaydetmek için:

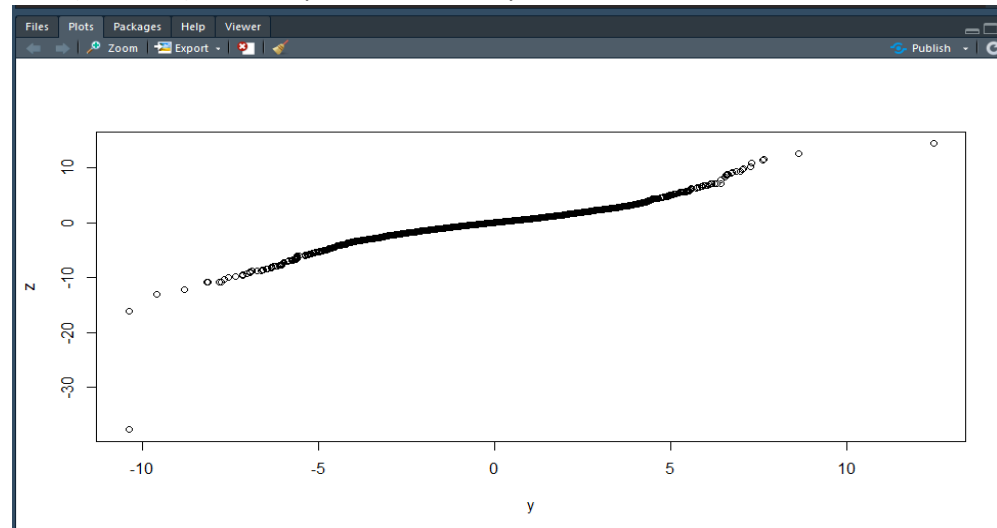

Plots(Grafikler) Sekmesi penceresine tıklayın,

• Dışa Aktar düğmesine tıklayın ve İstediğiniz formatı seçin

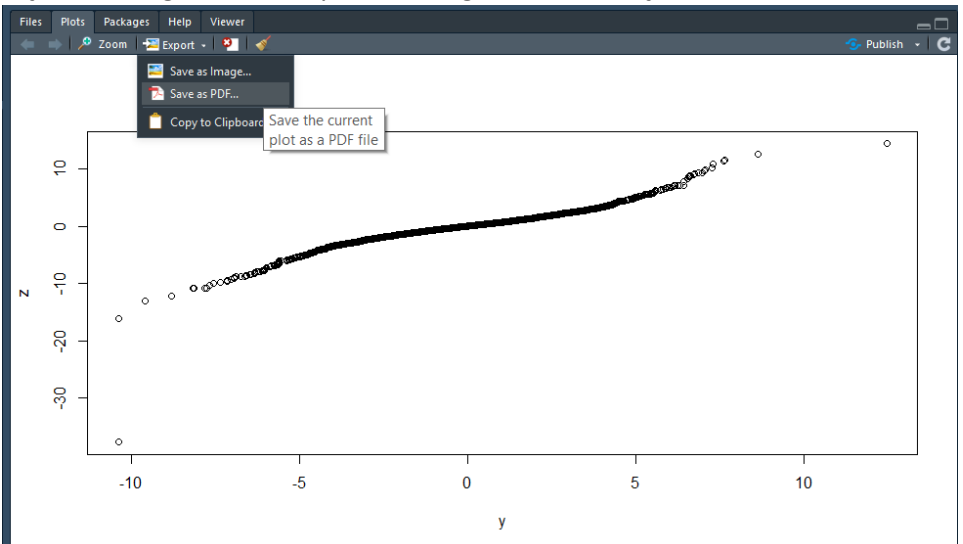

Dışa aktarma ayarlarını istediğiniz gibi değiştirin

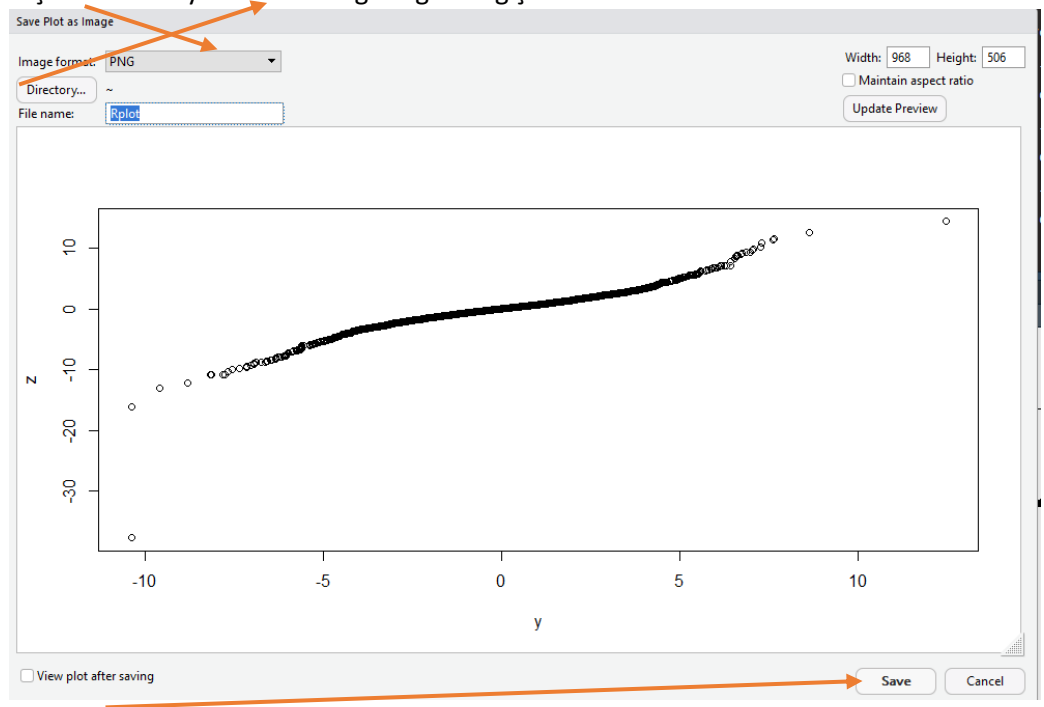

• Kaydet'e tıklayın.

Not: Bu grafik farklı bir dosya içine kopyalanmak istenirse Copy to Clipboard seçilir.

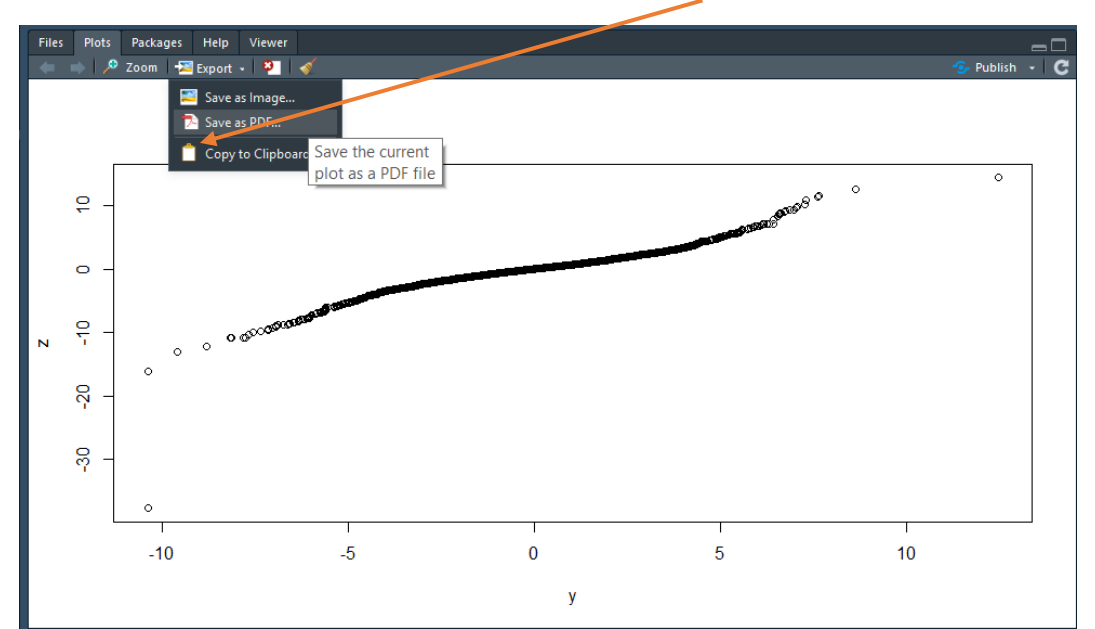

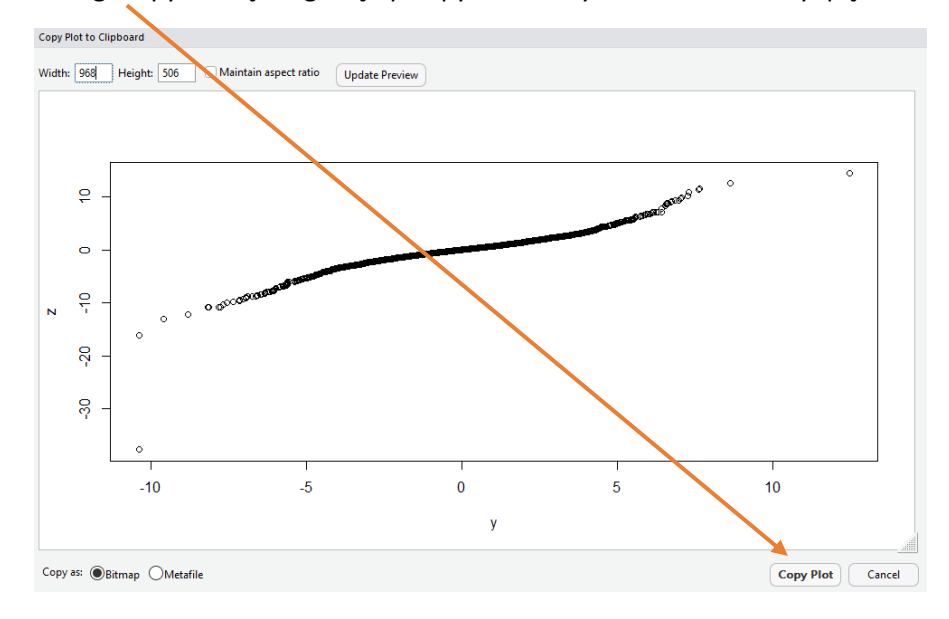

# Grafigi Kopyala seçeneği seçilip kopyalanacak yerde CTRL + V ile yapıştırılarak işlem bitirilir.

#### Veri Analizinde Grafiksel Yöntemler

#### 1.Histogram

Histogram, gruplandırılmış bir veri dağılımının sütun grafiğiyle gösterimidir. Bir histogramın amacı, tek değişkenli bir veri kümesinin dağılımını grafiksel olarak özetlemektir. Histogram grafiksel olarak aşağıdakileri gösterir:

- Verilerin merkezini (yani konumunu).
- Verinin yayılımını
- Verilerin çarpıklığını.
- Aykırı değerlerin varlığı.

Bu özellikler, verilerin uygun dağılımı için güçlü göstergeleri sağlamaktadır.

Dersimizde kullandığımız R, *hist ()* işlevini kullanarak histogram oluşturur. Bu işlev su şekildedir; *hist(x, ...)* burada x kullandığımız verinin ismiyken noktalarla ifade edilen kısımlar çok sayıda parametreden oluşur. Bunları teker teker incelemek adına help kısmına *hist* yazarak ulaşılabilmektedir.

#### R üzerinden bir ornek:

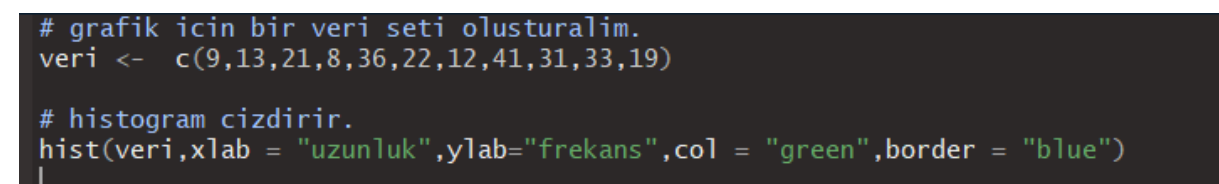

Üstteki kodlarla temel olarak aşağıdaki gibi bir histogram çizdirilebilir.

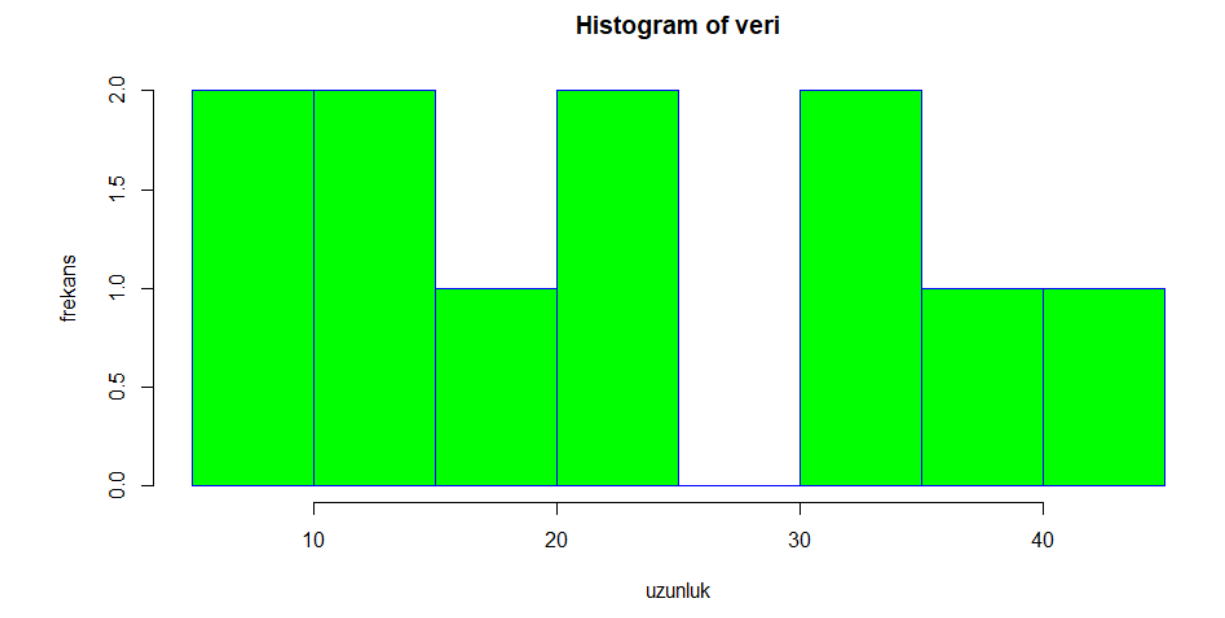

# 2.Kutu Grafiği (Box-plot)

Veri kümeleri arasındaki benzerlik ya da farklılıkları görmek için kullanılır. Kutu-grafiği kullanılarak veri kümesinin

- Konumu
- Yayılımı
- Çarpıklığı
- Kuyruk uzunluğu
- Aykırı değerleri

tespit edilebilmektedir. Veri setinin yayılımı ve konum değerlerinin yardımıyla verilerin dağılımı hakkında ipucu da vermektedir.

Ayrıca, birden fazla veri seti olduğunda kutu grafikleri veri kümeleri arasındaki benzerlik ve farklılıkları görmek için kullanılır. Bu ilerleyen konularda gruplar arası kıyaslama yapılırken bizlere testlerimizi destekleyici argümanlar sunacaktır.

Örnek: Aşağıdaki veri setinde Türkiye'de nüfusu en çok olan 16 şehrin 2018 yılına ait nüfus sayıları 10 binlik olarak aşağıda verilmektedir. Bu verilere göre kutu grafiğini çizmek için gerekli olan noktaları hesaplayınız ve kutu grafiğinden çıkan sonucu yorumlayınız.

| No | Şehir      | Nüfus(×10000) |
|----|------------|---------------|
| 1  | Samsun     | 134           |
| 2  | Kayseri    | 139           |
| 3  | Manisa     | 143           |
| 4  | Hatay      | 161           |
| 5  | Diyarbakır | 173           |
| 6  | Mersin     | 181           |
| 7  | Kocaeli    | 191           |
| 8  | Gaziantep  | 203           |
| 9  | Şanlıurfa  | 204           |
| 10 | Konya      | 221           |
| 11 | Adana      | 222           |
| 12 | Antalya    | 243           |
| 13 | Bursa      | 299           |
| 14 | İzmir      | 432           |
| 15 | Ankara     | 550           |
| 16 | İstanbul   | 1506          |

Bu veri setindeki toplam gözlem sayısının 16 olduğu görülür.16 elemanımız olduğu için medyanı bulurken veri setinde yapılan sıralamaya göre ortadaki iki elemanın ortalamasını alırız. Bunlar 8. Ve 9. şehirlerdir. Buna gore **medyan yani ortanca değer 203.5** bulunur.

Q1 değerini bulmak içinse 4. ve 5. değerlerin ortalaması alınır ve  $\frac{161+173}{2} = 167$  elde edilir.

Q3 değerini bulmak içinse 12. ve 13. değerlerin ortalaması alınır ve  $\frac{243+299}{2} = 271$  elde edilir.

Alt sinir yani minimum değer için su formül kullanılır,

*Min*. *Deger* =  $Q1 - 1.5 \times (Q3 - Q1)$ 

Üst sinir yani Maksimum değer için su formül kullanılır,

*Maks*. *Deger* = 
$$Q3 + 1.5 \times (Q3 - Q1)$$

Bu formüllere göre alt sinir 11, üst sinir 427 bulunur.

Bu veri setinde nüfusu 110.000'den az olan şehir bulunmamaktadır. Ancak, İstanbul, Ankara ve İzmir şehirlerinin nüfusları 4.270.000'den fazla olduğu için bu şehirler nüfus bakımından aykırı değer olarak belirlenir.

Yukarıdaki veri seti için bu adımlar izlenerek elde edilen kutu-grafiği aşağıdaki gibi elde edilir.

R programında bu kutu grafiğini çizdirmek istersek aşağıdaki kodu yazarız.

veri<- c(1506,550,432,299,243,222,221,204,203,191,181,173,161,143,139,134) boxplot(veri,horizontal = TRUE)

ve aşağıdaki kutu grafiği seklini elde ederiz.

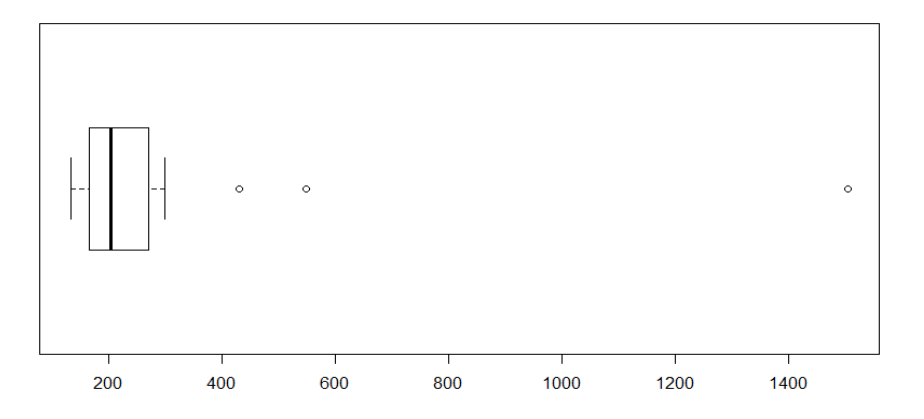

# Yorum

- Kutu grafiğine göre 3 tane gözlem noktası aykırı gözlem olarak tespit edilmiştir. Buna göre; İstanbul, Ankara ve İzmir nüfus bakımından aykırı değerdir.
- Ayrıca bu grafik verilerin dağılımı açısından ipucu vermiştir ve verilerin sağa çarpık olduğunu söyleyebiliriz.

# 3.Q-Q Grafiği (Q-Q Plot)

Kantil kantil (q-q) grafiği, iki veri setinin ortak bir dağılıma sahip popülasyonlardan gelip gelmediğini belirlemek için kullanılan grafiksel bir tekniktir.

Bir q-q grafiği, ikinci veri kümesinin miktarlarına karşı birinci veri kümesinin miktarlarının grafiğidir. 45 derecelik bir referans çizgisi de çizilir. İki veri seti aynı dağılıma sahip bir popülasyondan geliyorsa, noktalar yaklaşık olarak bu referans çizgisi boyunca düşmelidir. Bu

referans çizgisinden ne kadar uzaklaşılırsa, iki veri kümesinin farklı dağılımlara sahip popülasyonlardan geldiğine dair kanıtlar o kadar büyük olur.

# Q-q grafiğinin avantajları:

- Örnek boyutlarının eşit olması gerekmez.
- Dağılımla ilgili olarak bilgi verebilecek birçok argüman aynı anda test edilebilir. Örneğin, konumdaki değişimler, ölçek değişimleri, simetri değişiklikleri ve aykırı değerlerin varlığı bu grafikten tespit edilebilir. Örneğin, iki veri kümesi, dağılımları yalnızca konumdaki bir kayma ile farklılık gösteren popülasyonlardan geliyorsa, noktalar 45 derecelik referans çizgisinden yukarı veya aşağı yer değiştiren düz bir çizgi boyunca uzanmalıdır.
- Ayrıca normallik varsayım testi olarak da kullanılabilen bu grafik oldukça faydalıdır.

# R üzerinden bir ornek:

```
y <- rlogis(10000) #lojistik dagilimdan rastgele elde edilmis veriler
z <- rt(10000, 3) #serbestlik derecesi 3 olan t dagilimindan rastgele elde edilmis 1000 veri
qqplot(y, z)
```

Burada ilk iki satirda yorum kisminda ifade edildiği gibi lojistik ve t dagilimlarından veri türetildi. Bu verilerin dagilimlarının ortusup ortusmedigine q-q grafiğiyle karar vermek istenirse 3. Satirdaki qqplot() işlevi uygulanır ve asagidaki grafik elde edilir.

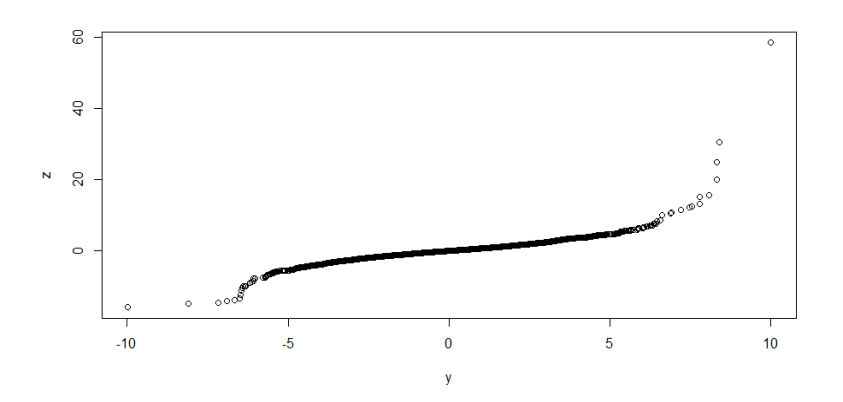

Bu grafikte y ve z verileri 45 derecelik duz bir çizgi üzerinde bulusmamislardir. Bu da bizlere verilerin dagilimlarinin farkli olduklarini göstermektedir.

# 4.Dal-Yaprak Grafiği (Stem-and-Leaf Plot)

Nicel bir değişkenin dal ve yaprak grafiği, veri öğelerini en önemli sayısal rakamlarına göre sınıflandıran metinsel bir grafiktir. Buna ek olarak, grafiği okunabilirlik için basitleştirmek amacıyla her bir alternatif satırı bir sonraki satırla birleştiririz.

Kodumuzu aşağıdaki gibi oluşturduktan sonra alttaki sekli elde ederiz.

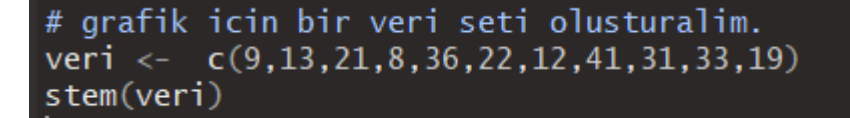

Eldeki verinin özetinin aşağıdaki gibi olduğu gözlenir.

```
The decimal point is 1 digit(s) to the right of the |
0 | 89
1 | 239
2 | 12
3 | 136
4 | 1
```

Kaynaklar:

- PROF. DR. BİRDAL ŞENOĞLU Ankara Universitesi Acik Kaynak Ders Notlari.
- <u>https://www.tutorialspoint.com/r/r\_boxplots.htm</u>
- Chambers, John, William Cleveland, Beat Kleiner, and Paul Tukey, (1983), Graphical Methods for Data Analysis, Wadsworth.
- Tukey, John (1977), EDA Exploratory Data Analysis, Addison-Wesley.

#### Normallik Testleri

İstatistiksel yöntemlerin birçoğu normallik varsayımına dayanır. Anova, Regresyon, t testi gibi testler verilerin normal dağılıma sahip olduğu durumlarda kullanılmaktadır. Bu nedenle de analize başlamadan önce veri setinin dağılımının normal olup olmadığının test edilmesi gerekir.

Eğer veri setinin dağılımı normal değilse veri seti aşağıda gösterilen alternatif yaklaşımlardan bir tanesi kullanılarak analiz edilmelidir.

Bu alternatif yaklaşımlar

- Parametrik Olmayan Teknikler
- Dayanıklı (Robust) Teknikler
- Dönüşümler

olarak belirtilebilir.

Literatüre girmiş birçok normallik varsayımı testi vardır. Bunlar söyle sıralanabilir:

- Anderson Darling Testi
- Shapiro Wilk Testi
- Kolmogorov Smirnov Tek Ornek Testi
- Pearson Ki Kare Uygunluk Testi
- Cramer- Von Mises Testi
- Shapiro Francia Testi

Bu testler birbirinin türevi olarak şekilde çoğaltılmıştır. Yani bu listeyi daha da genişletmek mümkündür. Yapılan çalışmalarda ise Shapiro-Wilk testi ve Anderson-Darling testi diğerlerine göre daha güçlü bulunmuştur. Bu sebeple kullanılan paket program ya da R ve Python gibi istatistik ve veri bilimi alanında kullanılan yazılım dillerinde farklı tiplerde testler uygulanabilmektedir. Örnek vermek gerekirse SPSS`te Shapiro – Wilk ve Kolmogorov Smirnov testleri Minitab programıysa Anderson-Darling, Ryan Joiner ve Kolmogorov Smirnov testlerini sunmaktadır.

Dersimizde faydalandığımız R programında ise kullanıcıların ekledikleri paketlerle bu metotlar sürekli artış gösterebilmektedir. Temel olarak bulunan Shapiro – Wilk testi herhangi bir paket yüklemeye gerek kalmadan "shapiro.test" komutuyla hemen uygulanmaktadır. Bu testin yanında "nortest" paketinde bulunan diğer testleri de kullanabiliriz. Bu pakette aşağıdaki normallik testleri bulunmaktadır.

- ad.test Anderson-Darling normallik testi
- cvm.test Cramer-von Mises normallik testi
- Iillie.test Lilliefors (Kolmogorov-Smirnov) normallik testi
- pearson.test Pearson chi-square normallik testi
- sf.test Shapiro-Francia normallik testi

Burada test edilen hipotezler su şekildedir.

H<sub>0</sub>: Verilerin geldiği dağılım ile normal dağılım arasında farklılık yoktur.

H<sub>1</sub>: Verilerin geldiği dağılım ile normal dağılım arasında farklılık vardır.

Bu hipotezlerin yaygın olarak yazılımı ise su şekilde olmaktadır.

H<sub>0</sub>: Veriler normal dağılmıştır.

H<sub>1</sub>: Veriler normal dağılmamıştır.

Yapılacak testin önem değeri(*p*) eğer testten önce belirlenen alfa değerinden yani 1.tip hatadan küçükse H₀ hipotezi reddedilebilir, değilse reddedilemez. Bu sonuca göre de karar ve yorum yapılarak normallik testi tamamlanmış olur.

Eğer normallik testine göre veriler normal dağılmamışsa; verilere logaritma - karekök gibi matematiksel fonksiyonlar uygulanarak normallik sağlanmaya çalışılır. Eğer bu işlem de sonuç vermezse parametrik olmayan testler tercih edilir. Ya da yazının girişinde de ifade edildiği gibi dayanıklı yani robust metotlardan faydalanılır.

<u>Örnek:</u> R üzerinden yapılacak uygulamada öncelikle, normal dağılım üzerinden veri üretimi yaparak normal olan veriler üzerinden grafiksel enstrümanlarla inceleme yapıp sonrasındaysa R üzerinden normallik testlerini uygulayacağız. Öte yandan ise, normal olmayan bir dağılımdan veri üretimi yapıldığında elde ettiğimiz grafikleri ve test skorlarını da normal dağılan veriye göre elde ettiğimiz sonuçlarla kıyaslayacağız.

#### 1.Asama: Normal Dağılımdan Veri Üretimi

$$x1 <- rnorm(150, mean = 100, sd = 15)$$

Bu komut vasıtasıyla ortalaması 100, St. sapması 15 olup normal dağılan 150 tane veri ürettik.

#### 2.Asama: Histogram

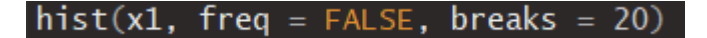

Bu kod yardımıyla ise x1 adıyla tanımladığımız veri setini 20 tane aralığa ayırarak çizdiren bir histogram oluşturduk.

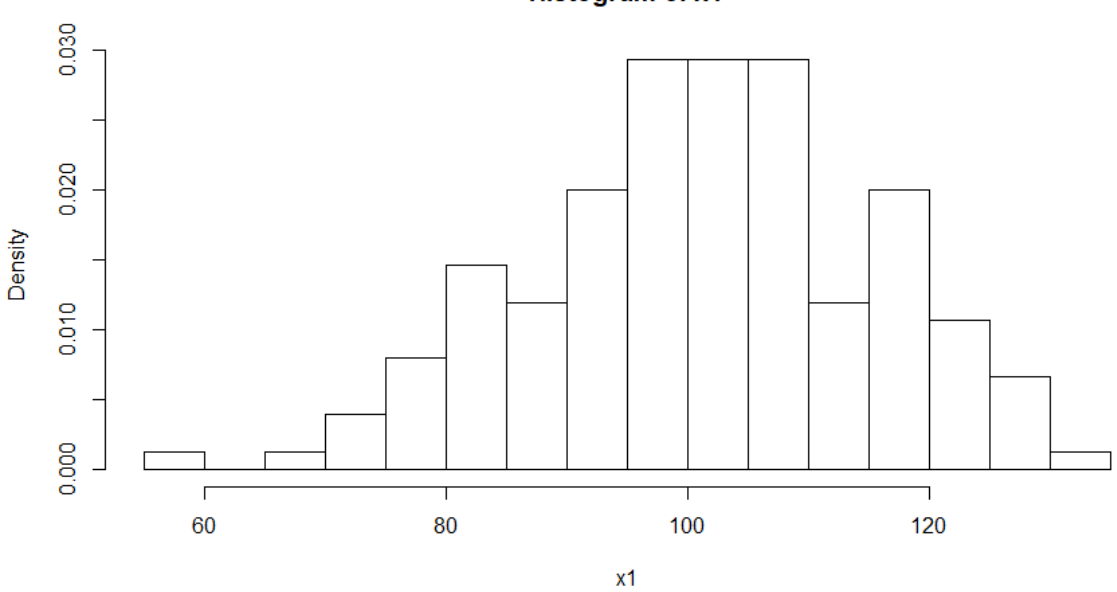

Histogram of x1

Buradan dağılım ile ilgili nasıl bir fikir yürütebiliriz?

Bu histograma yoğunluk eğrisini de eklemek istersem aşağıdaki kodu ekleyebilirim.

points(density(x1), type = "]") # yogunluk cizgisini de cizdirmek istersek

Histogram of x1

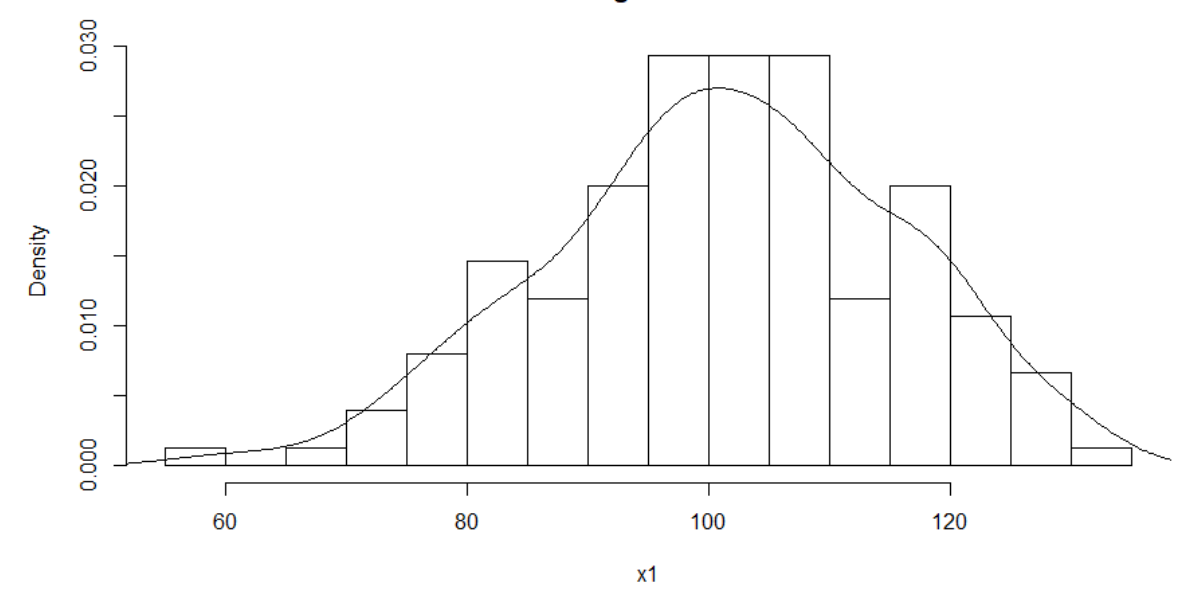

Bu sayede, dağılım ile görsel olarak daha kolay bir yorum yapabiliriz.

Verilerin hangi noktalar olduğunu görmek istersek de "rug" fonksiyonu isimize yarayacaktır.

rug(x1) # verileri de alt kisimda gostermek icin bu komuttan faydalaniriz.

Böylece tam olarak su histogrami elde ederiz.

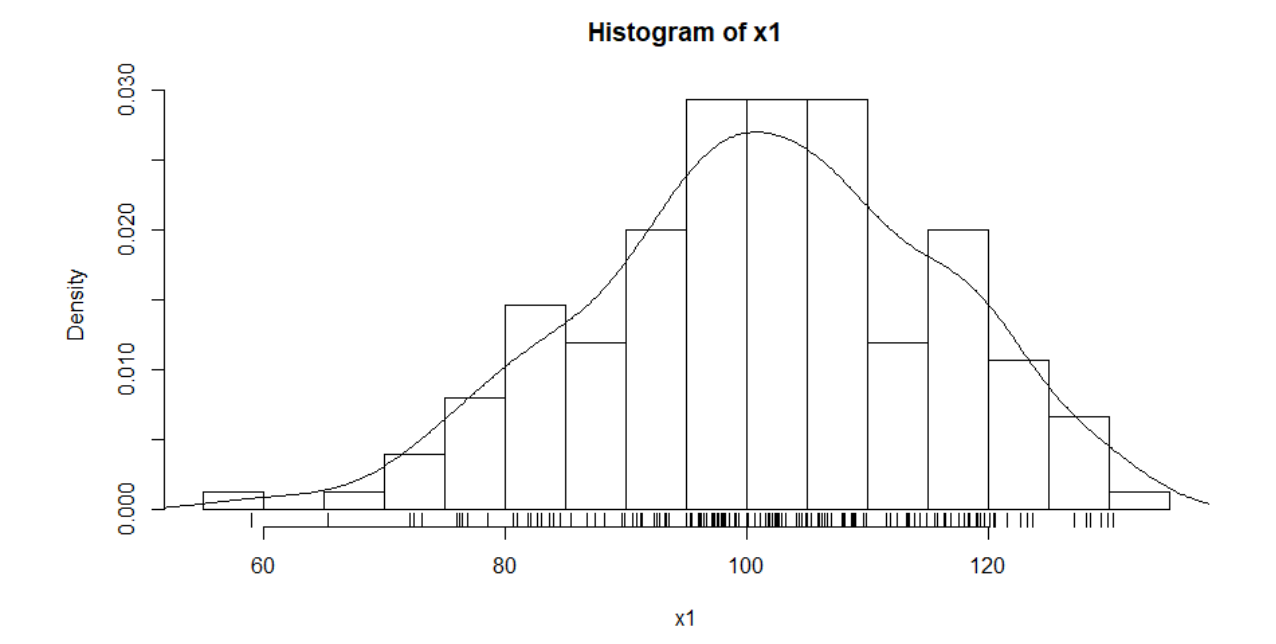

#### 3.Asama: Kutu Grafigi

Bu grafik farklı yöntemlerle yapılabilir ama biz en temel olan fonksiyonu baz alarak grafiği çizdirelim.

boxplot(x1, horizontal=TRUE)

burada çizdirmek istediğimiz kutu grafiğini yatay eksende çizdirmek istersek "horizontal=TRUE" argümanını fonksiyona ilave etmeliyiz.

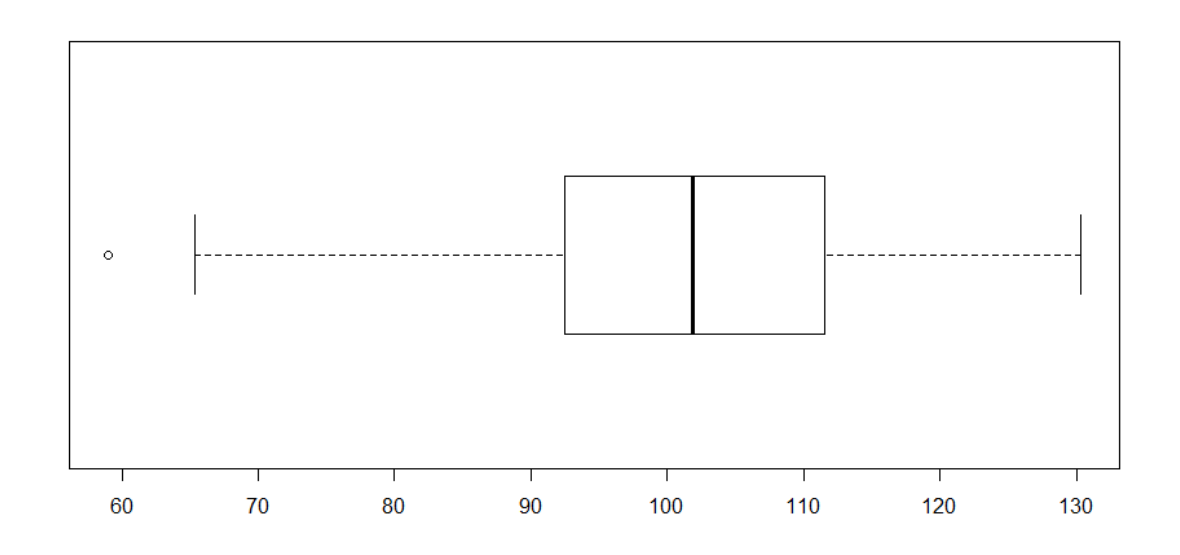

# Buradaki yorumlarınız nelerdir? <u>4.Asama: Q-Q Grafiği</u>

R üzerinde 2 satir kod ile temel olarak bir Q-Q plot çizdirebiliriz. Birinci satırdaki kod iki tane veri setini eksenlere koyarak çizdirir. İkinci satırdaki kod ise yorum yapacağımız zaman bize lazım olacak olan referans çizgisini çizer. Bu doğru 45 derecelik çizilmektedir yani verilerin dağılımı birbirleriyle ne kadar örtüşüyorsa 45 derecelik bu çizgiden fazla ayrılmazlar.

qqnorm(x1) # veriyi normal skorlarina karsilik cizdirir.

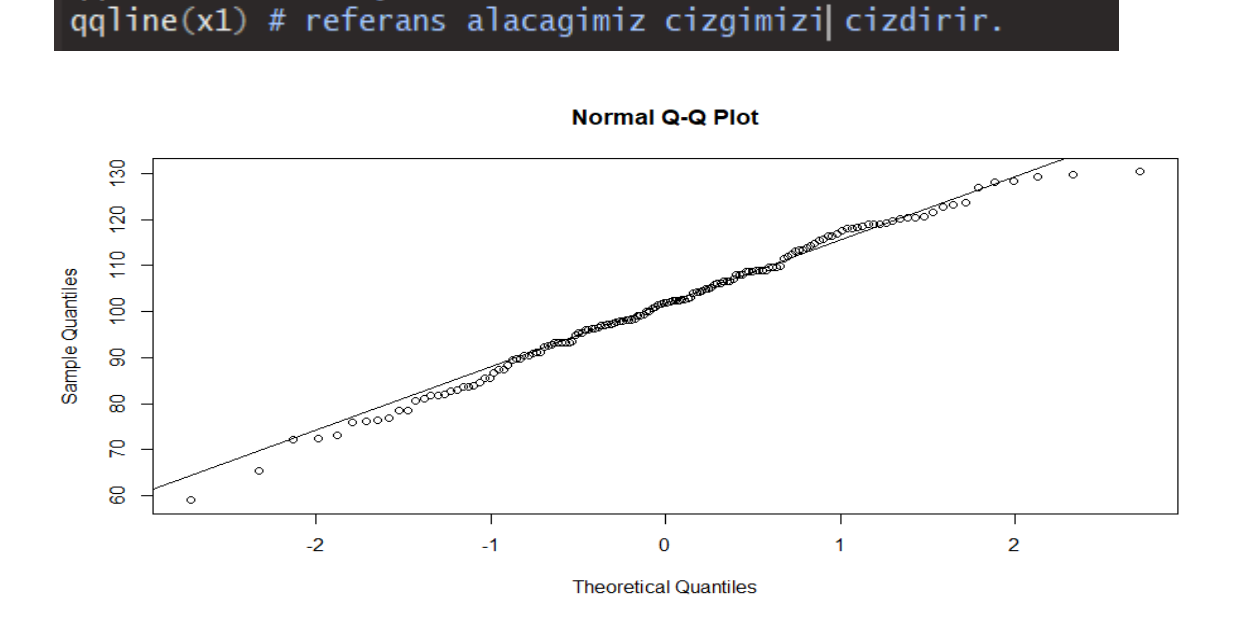

Sonuç olarak elimizdeki veriyi yine normal dağılımdan gelen veriyle karşılaştırdık ve orta çizgimizden uzağa düşen noktalar görmedik bu sebeple veriler normal dağılıma sahiptir diyebiliriz.

#### 5.Asama: Normallik Varsayımı Testleri

R programında temel olarak bulunan Shapiro – Wilk testi herhangi bir paket yüklemeye gerek kalmadan "shapiro.test" komutuyla hemen uygulanmaktadır ve aşağıdaki gibi kodlama yapılır.

#### shapiro.test(x1)

olarak testi uygulanır ve sonucu R Studio nun konsol kısmından okuruz.

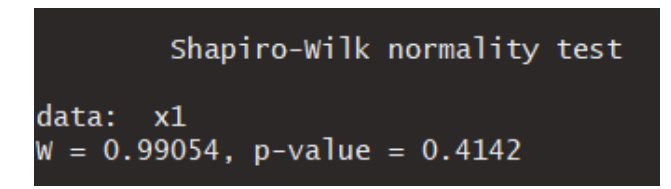

**Karar:** Buradan görüldüğü üzere p değeri önceden belirlenen ve genellikle yüzde 5 olarak alınan 1. Tip hata yani  $\alpha$ = 0.05 değerinden büyük olması sebebiyle yokluk hipotezi reddedilemez.

**Yorum:** H<sub>0</sub> yokluk hipotezi reddedilemediğine göre, veriler yüzde 95 güven düzeyinde normal dağılıma sahiptir.

Konunun ilk kısmında da ifade edildiği üzere R programında bulunan diğer normallik testlerini "nortest " paketini yükleyerek ve bu kütüphaneyi çağırarak diğer normallik testlerinin fonksiyonlar aktif hale getirilir.

```
install.packages("nortest") # paketimiz elimizde olmadigi icin oncelikle yuklememiz gerekli
library(nortest) # sonrasinda ise bu komut ile yukledgimiz paketi aktif hale getirelim.
```

Böylece aşağıdaki testler kullanılır hale getirilmiştir.

- Anderson-Darling normallik testi
- Cramer-von Mises normallik testi
- Lilliefors (Kolmogorov-Smirnov) normallik testi
- Pearson chi-square normallik testi
- Shapiro-Francia normallik testi

Bunlardan bazıları aşağıdaki gibi kodlanır.

ad.test(x1) #Anderson-Darling normallik testi lillie.test(x1) #Lilliefors (Kolmogorov-Smirnov) normallik testi cvm.test(x1) #Cramer-von Mises normallik testi icin

Bu testlerin sonuçları ise aşağıdaki gibi sıralanır.

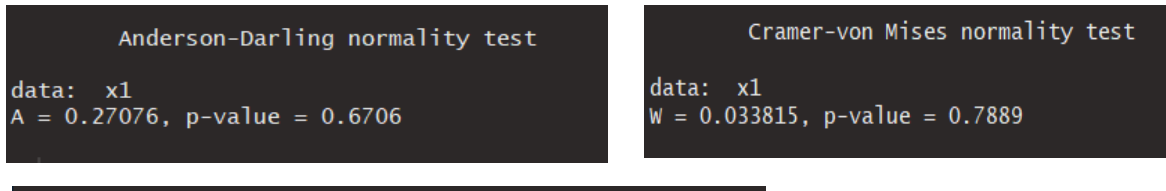

# Lilliefors (Kolmogorov-Smirnov) normality test

```
data: x1
D = 0.034305, p-value = 0.9364
```

Elde edilen skorlara göre karar ve yorumları yapınız.

Bu yapılan uygulama bir de normal olmayan dağılımdan üretilen verilerle yapılırsa neler çıkarılabilir inceleyelim.

# 1.Asama: Normal Olmayan Bir Dağılımdan Veri Üretimi

x2 <- runif(150, min = 50, max = 150)

Bu komuta göre, tekdüze(uniform) dağılımdan 50 ile 150 aralığında 150 tane veri simule edilir.

#### 2.Asama: Histogram

hist(x2, freq = FALSE, breaks = 20)
points(density(x2), type = "]")
rug(x2)

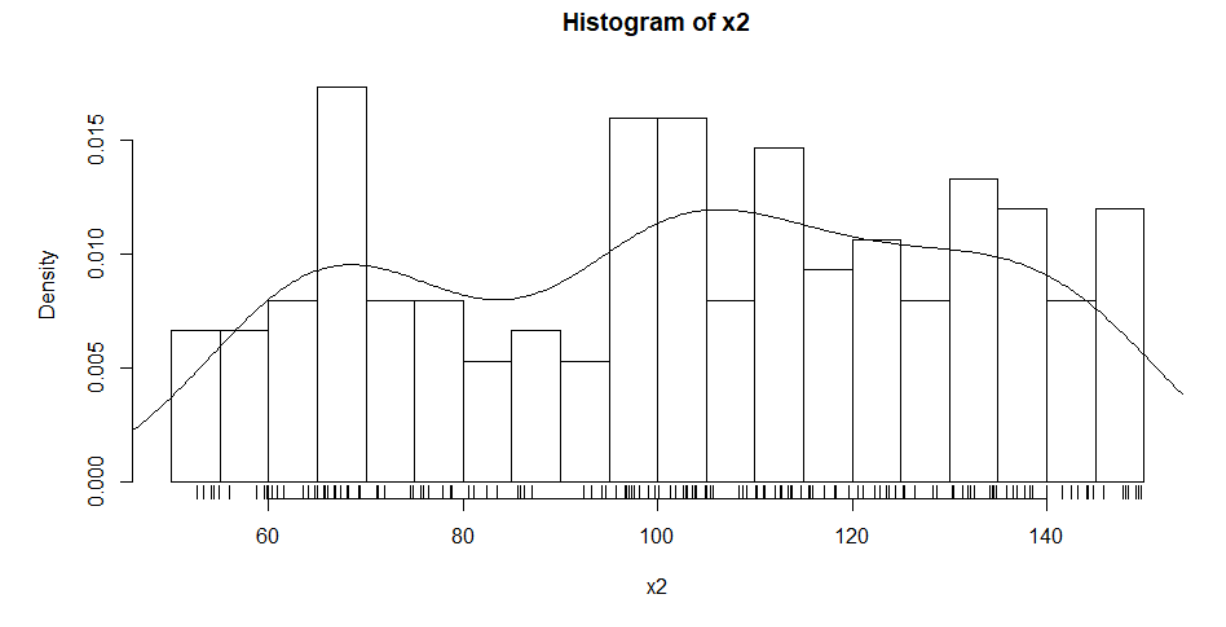

#### 3.Asama: Kutu Grafigi

# boxplot
boxplot(x2, horizontal=TRUE)

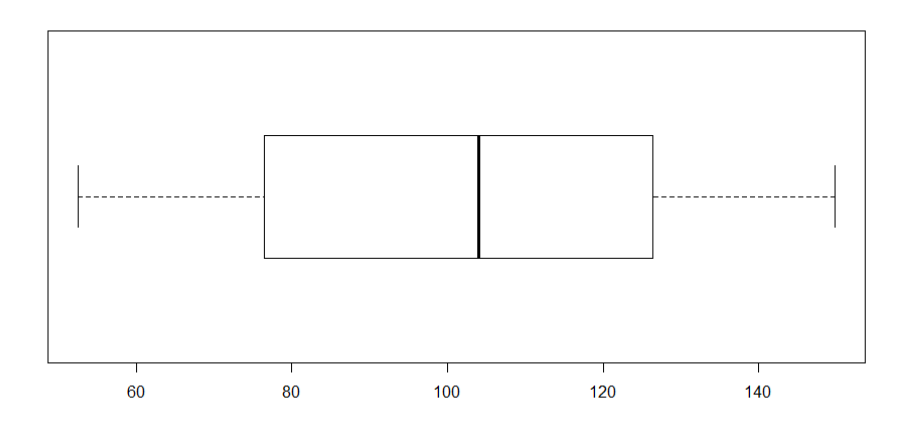

#### 4.Asama: Q-Q Grafiği

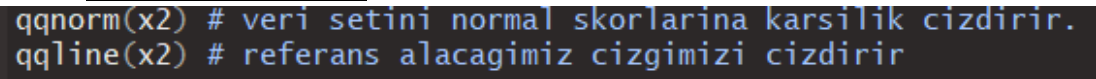

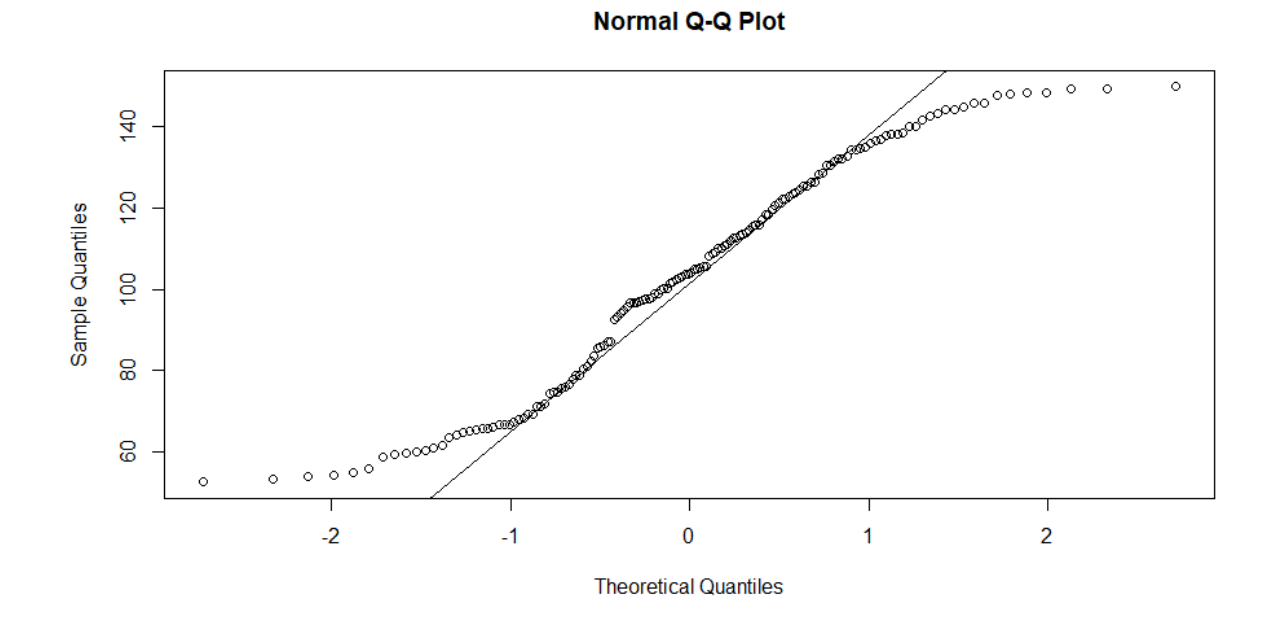

5.Asama: Normallik Varsayımı Testleri

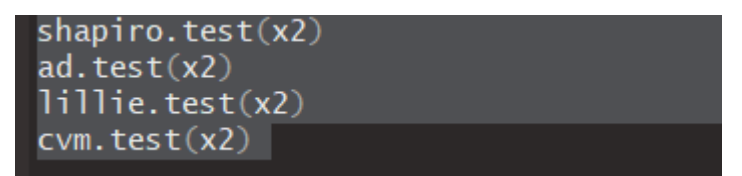

• Bu testleri hangi paketler aracılığıyla kullanıyoruz? Tekrar hatırlatınız. Elde ettiğiniz sonuçları ve skorları bularak hipotezlerinizin hakkındaki kararınızı ve yorumunuzu yazınız.

Karar:

Yorum:

#### Temel Kavramlar ile İlgili Hatırlatma

Araştırmacılar genelde örneklemden elde edilen bilgiler yardımıyla anakütle parametreleri hakkında bir karara varmaya çalışırlar. Bu kararlar verilirken ya bir tahmin yapılır ya da konu ile ilgili belirli bir varsayımda bulunulur. Gerçekleşsin veya gerçekleşmesin ileri sürülen bu tip varsayımlara HİPOTEZ denir.

Örneklem istatistiklerinden yararlanarak bir hipotezin geçerli olup olmadığını ortaya koyma işlemine ise istatistiksel hipotez testi veya hipotez testi denir.

İstatistiksel bir araştırmada iki tür hipotez kurulur. "Eşit, fark yoktur, önemli değildir, en az (fazla) ... kadardır" biçiminde kurulan hipoteze "yokluk (null), boş ya da sıfır hipotezi" denir ve  $H_0$  ile gösterilir.  $H_0$  hipotezine karşı test edilen hipoteze ise "alternatif (alternative), seçenek ya da karşıt hipotez " denir ve  $H_1$ ile gösterilir.  $H_0$  ve  $H_1$ hipotezleri genelde aşağıdaki gibi kurulur.  $H_0$ : Örneklemden elde edilen değer ile anakütlenin bilinen değeri arasında bir fark yoktur.  $H_1$ : Örneklemden elde edilen değer ile anakütlenin bilinen değeri arasında bir önemli (anlamlı) bir fark vardır.

Genellikle araştırmacılar sıfır hipotezinin reddedilmesini ve karşıt hipotezin kabul edilmesini isterler. Hipotez testlerinin aşamalarıyla şu şekildedir.

- 1. Hipotezlerin oluşturulması
- 2. Anlam düzeyinin (a) belirlenmesi
- 3. Örnekleme dağılımının belirlenmesi
- 4. Ret bölgesinin belirlenmesi
- 5. Test istatistiğinin hesaplanması ve yorum

#### Bir Anakütle Ortalamasının Hipotez Testi

Bu tür hipotezlerin testinin amacı, karşıt hipotezde ileri sürülen iddianın kabul edilip edilmeyeceğinin ortaya çıkarılmasıdır. Ancak karşıt hipotezi direk test etmek mümkün olmadığından, sıfır hipotezi test edilir ve elde edilen sonuç karşıt hipotez için genellenir.

Tek grup anakütlenin parametreleriyle ilgili parametrik hipotez testlerin varsayımları şunlardır:

- 1. Örneklemin alındığı anakütle normal dağılıma sahiptir.
- Örneklemdeki birimler eşit olasılıkla ve iadeli olarak seçilmiş veya anakütle sonsuz büyüklüktedir. Bu testlerde ileri sürülebilecek karşıt hipotezlere şu şekilde örnek verebiliriz.

Bir firmanın tereyağı paketlerinin ağırlığının 250 gr olması gerektiği halde, firma buna uymamaktadır. Günlük ortalama üretimi 1000 kg olan bir ilaç fabrikasında uygulanan yeni

teknik üretimi artırmıştır. Turistik amaçla yurt dışına giden vatandaşlarımızın ortalama konaklama süresi 20 günden azdır.

Bu örneklere göre sıfır ve karşıt hipotezlerimiz sırasıyla aşağıdaki gibi olacaktır.

$$\begin{aligned} H_0: \mu &= \mu_0 = 250 \text{ gr} & H_0: \mu &= \mu_0 = 1000 \text{ kg} & H_0: \mu &= \mu_0 = 20 \text{ gün} \\ H_1: \mu &\neq \mu_0 = 250 \text{ gr} & H_1: \mu > \mu_0 = 1000 \text{ kg} & H_1: \mu < \mu_0 = 20 \text{ gün} \end{aligned}$$

Peki bu oluşturulan hipotezleri hangi istatistiksel test kullanarak sınayacağımıza karar verirken bir örneklemden oluşan veri için;

- Örneklem dağılımı normal, varyans biliniyor ve örneklem sayısı 30'dan büyükse z testi
- Örneklem dağılımı normal, varyans biliniyorsa z testi
- Örneklem dağılımı normal, varyans biliniyor ve örneklem sayısı 30'dan büyükse z testi
- Örneklem dağılımı normal, varyans biliniyor ve örneklem sayısı 30 dan küçükse t testi Böylece bir genelleme yapmak gerekirse;
  - Anakütle varyansinin bilindiği durumlarda z testi
  - Bilinmediği durumlarda ise; örnek hacmi 30'dan küçükse t testini kullanmalıyız.

**SORU 1:** İlkokul mezunu öğrencilerin Türkçeyi kullanma basari puanları X~N(65,144) normal dağılıma sahiptir. Rastgele seçilen ilkokul mezunu 45 öğrencinin Türkçeyi kullanma başarı puanları TDKO ölçeği aracılığıyla aşağıdaki gibi belirlenmiştir.

| 23 | 45 | 65 | 47 | 65 | 48 | 56 | 78 | 90 | 87 |
|----|----|----|----|----|----|----|----|----|----|
| 62 | 68 | 79 | 30 | 48 | 65 | 67 | 65 | 45 | 67 |
| 66 | 88 | 73 | 52 | 44 | 50 | 35 | 76 | 62 | 59 |
| 83 | 23 | 43 | 54 | 44 | 66 | 74 | 81 | 88 | 32 |
| 43 | 61 | 74 | 70 | 75 |    |    |    |    |    |

# BAŞARI PUANLARI

Buna göre öğrencilerin başarı puanlarının ortalama değeri 65'e eşit olup olmadığını test ediniz.

# ÇÖZÜM:

# Veri Girisi:

Veriler için 3 farklı şekilde yükleme işlemi yapılabilir. Bunlardan ikisini uygulayalım. Ilk olarak kodlama yöntemiyle yapalım. veri2<-read.table("C:/Users/umut/Desktop/31 mart 1.soru.txt", header=FALSE)
colnames(veri2)</pre>

Buraya yükleyeceğimiz verinin bilgisayarımız içerisindeki konumu yazılır ve sizler kendi bilgisayarınızdaki dosya konumunu yazacaksınız.

İkinci olaraksa elimizle vektör girişi yaparak işlemi uygulayalım.

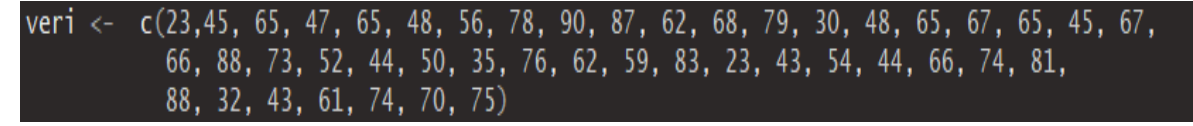

Öncelikle, rastgele seçilen verilerin normal dağılıma sahip olup olmadığı hipotezi test edilir.

H<sub>0</sub>: Veriler normal dağılmıştır.

H<sub>1</sub>: Veriler normal dağılmamıştır.

# Normallik Testleri

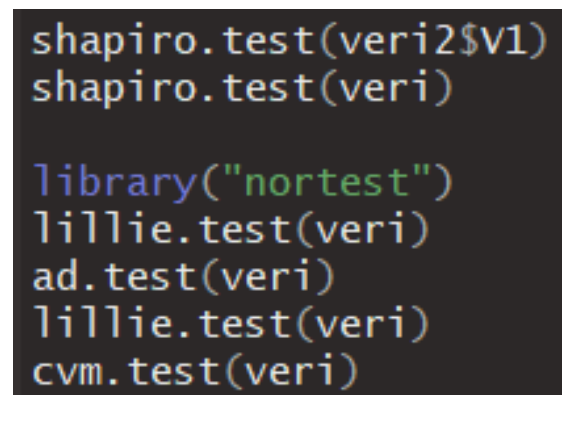

Verimizi iki farklı şekilde R programına yükledikten sonra testler için iki şekilde de uygulama yapabiliriz. Rstudio programında hazır olan Shapiro Wilk testini uygulayabiliriz. Ayrıca geçen haftaki konumuzda işlediğimiz gibi nortest paketini yükleyerek oradaki normallik testlerinden de faydalanabiliriz.

```
Shapiro-Wilk normality test
data: veri
W = 0.96918, p-value = 0.2703
```

```
> cvm.test(veri)
	Cramer-von Mises normality test
data: veri
W = 0.066911, p-value = 0.3002
> lillie.test(veri)
	Lilliefors (Kolmogorov-Smirnov) normality test
data: veri
D = 0.11532, p-value = 0.1399
> ad.test(veri)
	Anderson-Darling normality test
data: veri
A = 0.39191, p-value = 0.3647
```

Tüm normallik testlerindeki p değeri önceden belirlemiş olduğumuz alfa değerinden büyük olması sebebiyle H<sub>0</sub> hipotezini reddedemeyiz ve verilerimiz normal dağılmaktadır diyebiliriz.

Elimizde rastgele seçilmiş, normal dağılıma sahip, tek grup veriler bulunmaktadır. Ayrıca bu verilerin varyansı bilinmektedir. Bu nedenler sebebiyle tek grup ortalama testlerinden Z testi seçilir.

# Z testi

R Studio programında z testini uygulayan bir komut hali hazırda bulunmamaktadır. Bu sebeple bu testin bulunduğu *TeachingDemos* paketi kurulur ve yüklenir.

```
install.packages("TeachingDemos")
library(TeachingDemos)
z.test(veri, alternative="two.sided", mu=65, stdev=12)
#alternative="greater"
#alternative="less"
```

Kodlar girilip z testi uygulandığında alttaki çıktı elde edilmiştir.

One Sample z-test

data: veri z = -2.5963, n = 45.0000, Std. Dev. = 12.0000, Std. Dev. of the sample mean = 1.7889, p-value = 0.009423 alternative hypothesis: true mean is not equal to 65 95 percent confidence interval: 56.84947 63.86165 sample estimates: mean of veri 60.35556

Buna göre, p değeri alfa değerinden düşüktür bu da demektir ki yokluk hipotezi reddedilebilir.

Karar: Yüzde 95 güven düzeyinde verilerin ortalaması 65'ten farklıdır.

**SORU 2:** Bir okuldaki 5. sınıf öğrencilerinin bir sınavdan aldığı skorların ortalaması 65'tir. Rastgele seçilen 10 öğrencinin sınav sonuçları aşağıdaki gibi belirlenmiştir.

SINAV SONUÇLARI

| 60 | 55 | 75 | 80 | 90 | 40 | 70 | 100 | 60 | 70 |
|----|----|----|----|----|----|----|-----|----|----|
|----|----|----|----|----|----|----|-----|----|----|

Bu seçilen örnekler tüm okulun bir rastgele örneği midir?

# ÇÖZÜM:

Buradaki araştırma sorusu için hipotezlerimizi yazarsak;  $H_0: \mu = \mu_0 = 65$  $H_1: \mu \neq \mu_0 = 65$ 

Veri Giriși:

Buradaki veri sayisi az olduğu icin verileri elle girebiliriz.

# bir orneklem ortalamasiyla ilgili ornekler
#oncelikle verimiz icin vektorumuzu olusturualim
veri <- c(60, 55, 75, 80, 90, 40, 70, 100, 60, 70)</pre>

Tek grup verilerin ortalama testini yapmadan önce verilerin normallik sartini sağlayıp sağlamadığına bakılır.

# Normallik Testi

H<sub>0</sub>: Veriler normal dağılmıştır.

H<sub>1</sub>: Veriler normal dağılmamıştır.

Rstudio programında hazır olan Shapiro Wilk testini uygulayabiliriz. shapiro.test(veri) Buna göre elde edilen sonuç çıktısı aşağıdaki gibidir.

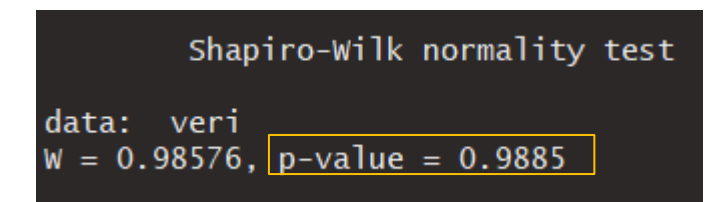

p değeri önceden belirlemiş olduğumuz alfa değerinden büyük olması sebebiyle H<sub>0</sub> hipotezini reddedemeyiz ve veriler normal dağılmaktadır kararı verilir.

Elimizdeki veriler sadece bir örneklemden (örnek, grup, sample) gelmektedir ve bu örneklemin ortalaması ile çekildiği kitledeki ortalamanın kıyasi yapılmak istenmektedir. Buradaki uygulamada örneklem dağılımı normal dağılım, örneklem hacmi 30'dan az ve kitlenin varyansı bilinmemektedir. Bu sebepler bizlere bu uygulama için 1 Örneklem T testi (one sample t test) uygulanmasını işaret etmektedir.

# Bir örneklem için t testi

RStudio programında z testinin aksine t testini uygulayan bir komut hali hazırda bulunmaktadır ve aşağıdaki şekilde yazılır.

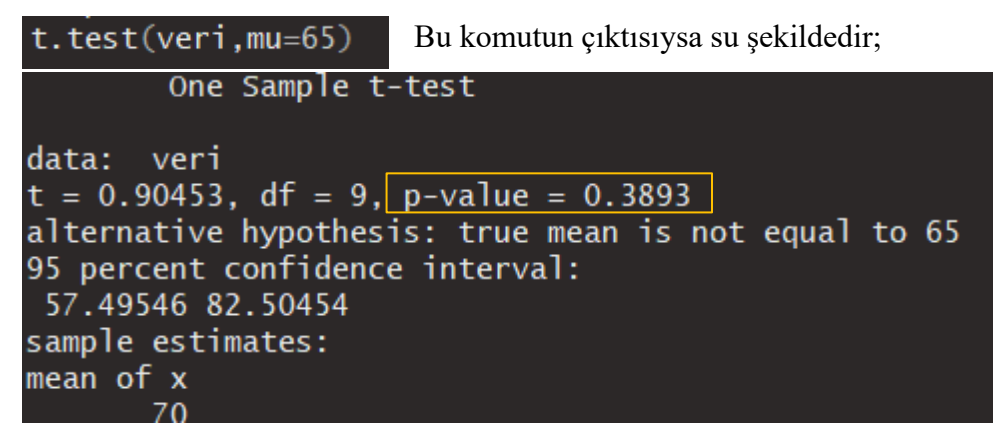

Buna göre, p değeri alfa değerinden büyüktür yani H<sub>0</sub> (yokluk) hipotezi reddedilemez. Karar: Yüzde 95 güven düzeyinde öğrencilerin sınav notu ortalaması 65'ten farklı değildir. **SORU 3:** Atakum Denizevleri Mahallesindeki ev fiyat ortalaması Emlakçılar Birliği tarafından 150 birim olarak belirtilmiştir. Yapılan bir araştırmada 29 tane örnek seçilip onların fiyatları aşağıdaki gibi belirtilmiştir. Bu seçilen örneklemin ortalaması 150 birime eşit midir test ediniz.

| 60  | 50  | 56  | 72  | 80  | 80  | 80  | 99  | 101 | 110 |
|-----|-----|-----|-----|-----|-----|-----|-----|-----|-----|
| 110 | 110 | 120 | 140 | 144 | 145 | 150 | 180 | 201 | 210 |
| 220 | 240 | 290 | 309 | 320 | 325 | 400 | 500 | 507 |     |

# EV FİYATLARI

# ÇÖZÜM:

Buradaki araştırma sorusu için hipotezlerimizi yazarsak;  $H_0: \mu = \mu_0 = 150$  $H_1: \mu \neq \mu_0 = 150$ 

# Veri Giriși:

veri3<-read.table("C:/Users/umut/Desktop/31\_mart\_3.soru.txt", header=TRUE)
colnames(veri3)</pre>

Verileri girdik veri3 olarak tanımladığımız veri setini environment kısmından görebiliriz. Burada ayrıca verinin bulunduğu sütun ismini de istedik ve su ciktiyi aldık.

# [1] "EvFiyatlari"

Tek grup verilerin ortalama testini yapmadan önce verilerin normallik sartini sağlayıp sağlamadığına bakılır.

# Normallik Testi

Öncelikle hipotezleri kuralım.

H<sub>0</sub>: Veriler normal dağılmıştır.

H1: Veriler normal dağılmamıştır.

#### shapiro.test(veri3\$EvFiyatlari)

aşağıdaki gibidir.

Shapiro-Wilk normality test data: veri3\$EvFiyatlari W = 0.85934, p-value = 0.00119

Buna göre elde edilen sonuç çıktısıysa

p değerinin önceden belirlemiş olduğumuz alfa değerinden küçük olması sebebiyle H<sub>0</sub> hipotezi reddedilir ve veriler normal dağılmamakta olduğuna karar verilir.

Böylece, 1 örneklem için parametrik olmayan test olan Wilcoxon testi aşağıdaki hipotezler için uygulanır.

```
H<sub>0</sub>: Ev fiyatlarının ortancası 150 birimdir.
```

H1: Ev fiyatlarının ortancası 150 birim değildir.

# Wilcoxon Testi

RStudio programında tipki t testi gibi t testini uygulayan bir komut hali hazırda bulunmaktadır ve aşağıdaki şekilde yazılır.

```
wilcox.test(veri3$EvFiyatlari,mu = 150) Bu komutun çıktısıysa su şekildedir;
```

```
Wilcoxon signed rank test with continuity correction
data: veri3$EvFiyatlari
V = 235, p-value = 0.4729
alternative hypothesis: true location is not equal to 150
```

Buna göre, p değeri alfa değerinden büyüktür yani H<sub>0</sub> (yokluk) hipotezi reddedilemez. <u>Karar:</u> Yüzde 95 güven düzeyinde ev fiyatlarının ortancası 150 birimden farklı değildir.

# Bağımsız İki Örneklem İçin Ortalama Testleri

İki tane bağımsız örneklem(grup) için normal dağılıma bağımlı bir değişkenin ortalamalarının karşılaştırılmak istendiğinde kullanılır. Verilerin rastgele seçilmesi, normallik varsayımı ve varyansların homojenliği varsayımları altında parametrik olanları uygulanır.

Varsayımları test etmek için normallik testi ve varyans homojenliği testi uygulanır. Bu varsayımlar sağlanmadığında ise parametrik olmayan testlerden Mann Whitney U testi kullanılır.

İki ortalama arasındaki farkın testi yapılırken, kullanılacak test istatistikleri anakütle varyansının bilinmesi ve örnek büyüklüğü dikkate alınarak aşağıdaki şekilde bir sınıflama yapılabilir. Gözlemler Normal dağılış gösteriyorsa ve

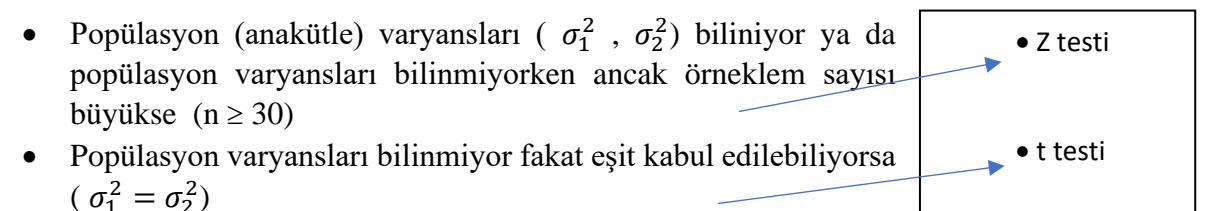

t testi

• Popülasyon varyansları bilinmiyor fakat eşit kabul edilemiyorsa  $(\sigma_1^2 \neq \sigma_2^2)$ 

kullanılır.

Buraya kadar yazılan tüm durumlar iki örneklemdeki verilerin de normal dağılıma sahip olmalarını kapsamaktadır.

Eğer örneklemdeki veriler normal dağılış göstermiyorsa parametrik olmayan istatistiksel yöntemlerden olan Mann Whitney U / Mann Witney Wilcoxon / Wilcoxon Sıralama Toplamı testi uygulanır. Bu test, R/RStudio üzerinde wilcoxon olarak geçmektedir.

# Örnek1:

Bir psikolog uykunun hatırlama üzerine etkisini araştırıyor. Rastgele seçilmiş günde 8 saat uyuyan 6 öğrenci ile yine rastgele seçilmiş günde 5 saat uyuyan diğer 6 öğrenciye hatırlama testi uyguluyor. Öğrencilerin aldığı puanlar aşağıdaki şekilde ölçülüyor.

8 saat uyuyanlar: 40 45 52 61 65 75

5 saat uyuyanlar: 30 35 48 52 54 60

Bu iki grup arasında önemli bir fark olup olmadığını test ediniz.

# <u>Çözüm:</u>

# <u>Veri Girişi:</u>

```
# verileri vektor halinde girisini yapalim
x <- c(40,45,52,61,65,75)
y <- c(30,35,48,52,54,60)</pre>
```

Araştırmadaki veriler rastgele seçilmiştir ve iki bağımsız örneklemin karşılaştırılması hakkında uygulama yapılmaktadır. Bu aşamada yapılacak teste geçmeden hipotezleri oluşturalım.

| H <sub>0</sub> :İki örneklem(grup) ortalaması arasında fark yoktur | $\rightarrow H_0: \mu_1 - \mu_2 = 0$        |
|--------------------------------------------------------------------|---------------------------------------------|
| H1:İki örneklem(grup) ortalaması arasında fark vardır.             | <br>$\rightarrow H_1: \mu_1 - \mu_2 \neq 0$ |

Bu uygulanacak test için öncelikle parametrik mi parametrik olmayan bir yöntem mi seçileceğine karar verilir. Bu karar da verilerin normal dağılıp dağılmamasına bakılarak ortaya çıkartılır.

# Normallik Varsayımı Kontrolü:

Hipotezler: H<sub>0</sub>: Veriler normal dağılmıştır. H<sub>1</sub>: Veriler normal dağılmamıştır.

RStudio Programında Normallik Testi:

```
# normallik testi
#her iki grup icin de yapariz
$hapiro.test(x)
shapiro.test(y)
> shapiro.test(x)
Shapiro-wilk normality test
```

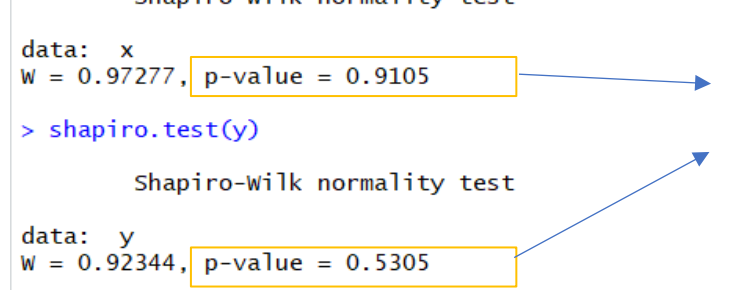

# Diğer normallik testleri için olan fonksiyonlar hangi pakette bulunmaktadır?

İki örneklem için de p değeri 0.05değerinden büyüktür (p> $\alpha$ ). Bu nedenle normallik testi için H<sub>0</sub> hipotezi reddedilemez. Yani, yüzde 95 güven düzeyinde veriler normal dağılmaktadır.

# Varyans Homojenliği Varsayımı Kontrolü:

Varyans homojenliği varsayımı, bağımsız karşılaştırma t testi ve ANOVA'nın, tüm karşılaştırma gruplarının aynı varyansa sahip olduğunu belirten bir varsayımıdır. Varyans homojenliğini test etmek için kullanılabilecek birkaç istatistiksel test vardır. Bu testler şunları içermektedir:

- Hartley'nin Fmax testi.
- F testi.
- Cochran'ın testi.
- Levene'nin testi.
- Bartlett'in testi.

Bu testlerin birçoğunun normalliklere karşı çok hassas olduğu bulunmuştur ve sıklıkla kullanılmamaktadır. Bu testlerden varyans homojenliği için en yaygın değerlendirmenin yapıldığı test Levene'nin testidir.

Hipotezler:

H<sub>0</sub>: Varyanslar homojendir.

H<sub>1</sub>: Varyanslar homojen değildir.

| $H_0: \sigma_1^2 = \sigma_2^2$       |
|--------------------------------------|
| $H_1 {:} \sigma_1^2 \neq \sigma_2^2$ |

RStudio Programında Varyans Homojenliği Testileri:

Yukarıda da ifade edildiği gibi varyans homojenliğini kontrol etmenin farklı metotları bulunmaktadır. Dersimizde RStudio içinde hazır komuta sahip olan F testi ile Levene's Test aracılığı ile yapılan testleri hesaplayalım.

• F testi

Argümanlar sırası ile bağımlı değişken, gruplar, oran miktarı, hipotez testinin yönü ve güven düzeyi.

```
F test to compare two variances
```

• Levene's Test

Levene testi "car" paketi içinde bulunmaktadır. Bu sebeple öncelikle bu paketi kurmalıyız ve yüklemeliyiz. "car" paketi "carData" paketini de ihtiyaç duyabilir bu sebeple bu paketi de yükleyebiliriz.

Ayrıca fonksiyonun argümanları gereği önceki satırlarda x ve y olarak oluşturduğumuz değişkenleri bir veri seti haline getirilmelidir.

```
Levene's Test for Homogeneity of Variance (center = mean)
Df F value Pr(>F)
group 1 0.1619 0.6959
10
```

RStudio çıktısına göre Levene testine göre p değeri yüzde 5'ten büyüktür. Bu nedenle varyanslar homojendir diyebiliriz. Veriler normal dağılıp, gruplar arası varyanslar eşit yani homojen olduğuna göre parametrik bir yöntem olan 2 bağımsız örneklem t testi uygulanır.

#### Bağımsız 2 örneklem t testi

RStudio üzerinde t testi uygulaması aşağıdaki şekilde yapılır.

Uygulamadan elde edilen sonuçlar su şekildedir.

```
Two Sample t-test
```

Buna göre p değeri 0.05 değerinden büyüktür ( $p>\alpha$ ). Bu yüzden H<sub>0</sub> hipotezi reddedilemez yani yüzde 95 güven düzeyinde iki grup (örnek, örneklem) ortalaması arasında fark yoktur.

Örnek2: Ayaklarında kırık olan sporcuların tedavi surecinde çektikleri acı seviyesini ölçen medikal alete göre ağrı kesici skorları aşağıdaki gibi olsun. Aşağıdaki veri setine göre ilaç grubu ile ilaç almayan grubunun ortalama skorları arasında anlamlı bir farklılık var olup olmadığını test ediniz.

| İlaç Almayan | 7500 | 8000 | 4000 | 1550 | 1250 | 1000 | 2250 | 6800 | 3400 | 6300 | 9100 | 9700 | 1040 | 1670 | 1400 |
|--------------|------|------|------|------|------|------|------|------|------|------|------|------|------|------|------|
| İlaç Alan    | 400  | 250  | 800  | 1400 | 8000 | 7400 | 1020 | 6000 | 920  | 1420 | 2700 | 4200 | 5200 | 4100 |      |

# <u>Çözüm:</u>

#### Veri Girişi:

Araştırmadaki veriler rastgele seçilmiştir ve iki bağımsız örneklemin karşılaştırılması hakkında uygulama yapılmaktadır. Bu aşamada yapılacak teste geçmeden hipotezleri oluşturalım.

| H <sub>0</sub> :İki örneklem(grup) ortalaması arasında fark yoktur  | $\rightarrow H_0: \mu_1 - \mu_2 = 0$    |
|---------------------------------------------------------------------|-----------------------------------------|
| H <sub>1</sub> :İki örneklem(grup) ortalaması arasında fark vardır. | $\rightarrow H_1: \mu_1 - \mu_2 \neq 0$ |

Bu uygulanacak test için öncelikle parametrik mi parametrik olmayan bir yöntem mi seçileceğine karar verilir. Bu karar da verilerin normal dağılıp dağılmamasına bakılarak ortaya çıkartılır.

#### Normallik Varsayımı Kontrolü:

Hipotezler: H<sub>0</sub>: Veriler normal dağılmıştır. H<sub>1</sub>: Veriler normal dağılmamıştır.

RStudio Programında Normallik Testi:

Diğer normallik testlerini kapsayan paket hangi pakettir ve hangi testler bulunmaktadır?

```
> shapiro.test(subset(sporcu, Ilac == 1, select = puan)$puan)
        Shapiro-Wilk normality test
data: subset(sporcu, Ilac == 1, select = puan)$puan
W = 0.85936, p-value = 0.02363
> shapiro.test(subset(sporcu, Ilac == 0, select = puan)$puan)
        Shapiro-Wilk normality test
data: subset(sporcu, Ilac == 0, select = puan)$puan
W = 0.88179, p-value = 0.06164
```

İki örneklem için de p değeri 0.05değerinden büyük değildir. Zira ilaç almayan sporcular icin oluşturulmuş örneklem verileri normal dağılmamıştır. Bu nedenle normallik testi için H<sub>0</sub> hipotezi reddedilir. Yani, yüzde 95 güven düzeyinde veriler normal dağılmamaktadır.

İki bağımsız gruba ait veri setini analiz ederken eğer veriler normal dağılış göstermiyorsa, parametrik olmayan testlerden Mann-Whitney U / Wilcoxon testi kullanılır. Bu uygulamadaki veriler de normal dağılıma sahip olmadığı için parametrik olmayan bağımsız iki örneklem testi uygulanır. Burada parametrik testte karşılaştırılan ortalamalar yerine medyanlar kıyaslanarak anlamlı farklılık olup olmaması test edilir.

#### 2 Örneklem için Wilcoxon Testi

RStudio üzerinde 2 örneklem Wilcoxon testi uygulaması aşağıdaki şekilde yapılır.

wilcox.test(puan ~ Ilac, data=sporcu)

Uygulamadan elde edilen sonuçlar ise şu şekildedir.

```
> wilcox.test(puan ~ Ilac, data=sporcu)
```

Wilcoxon rank sum test with continuity correction

```
data: puan by Ilac
W = 75, p-value = 0.1978
alternative hypothesis: true location shift is not equal to 0
```

Buna göre p değeri 0.05 değerinden büyüktür ( $p>\alpha$ ). Bu yüzden H<sub>0</sub> hipotezi reddedilemez yani yüzde 95 güven düzeyinde iki grup (örnek, örneklem) ortancaları (medyanlari) arasında fark yoktur.

**Örnek3:** İki grubun ortalama boy uzunluklarının karşılaştırması istenir. Birinci grup (A) İtalyan uyruklu bireylerden oluşur ; ikinci grupsa(B) Alman uyruklu bireylerden alınmıştır. Veriler aşağıda verilmiştir:

A: 175, 168, 168, 190, 156, 181, 182, 175, 174, 179 B: 150, 180, 145, 168, 130, 190, 140, 185, 142, 188

# Bağımlı (Eşli Gözlemler) Örnekler için Ortalama Testleri

Aynı birey/cisim/alet.. üzerinde farklı zamanlarda ölçümler alındığında ve bunların karşılaştırılması söz konusu olduğu durumlarda bağımlı (eşli) grup ortaya çıkar. Eşleştirilmiş fertlerle yapılan testlerde kullanılan test istatistiği daha önceki grup karşılaştırmalarında kullanılanlardan daha farklıdır. Çünkü grup karşılaştırmalarında X1 ile X2 değişkenlerinin birbirinden bağımsız olduğu varsayılmaktaydı. Eşleştirilmiş gözlemlerde ise X1 ve X2 ölçümleri aynı birey üzerinde veya çok benzer bireyler üzerinden yapıldığı için bağımlı olacaktır. Yani n1 = n2 = n (gözlem çifti sayısı) olacaktır.

Aynı fert üzerinde farklı zamanlarda ölçümler alındığında ve bunların karşılaştırılması söz konusu olduğu durumlarda bağımlı (eşli) grup ortaya çıkar.

Özetlemek gerekirse bağımlı iki örneklem testleri, rastgele seçilen n birimlik gruptan iki farklı zamanda ve iki farklı uygulamaya ilişkin elde edilen iki veri setinin farklarının sıfır ortalamalı toplumun rastgele örnekleri olup olmadığını test etmek için uygulanan bir yöntemdir.

Bu sekilde düzenlenmiş uygulamalarda dersimizde 2 yontem uygulanacaktır.

- 1. Bağımlı 2 Örnek t Testi
- 2. Wilcoxon İşaretli Sıra Testi

# 1.Bağımlı 2 Örnek t Testi (Paired t testi)

Aynı fert üzerinde farklı zamanlarda ölçümler alındığında ve bunların karşılaştırılması söz konusu olduğu durumlarda eğer verilerin normal dağılıma sahipse bu test uygulanmaktadır.

Örnek: Üniversite öğrencilerinin vize ve final notları arasındaki başarı durumunu ölçmek isteyen bir öğretim elemanı 15 kişilik öğrenci grubunun vize ve final notlarında anlamlı bir farklılık olup olmadığını nasıl test edebilir?

| Vize  | 45 | 67 | 60 | 55 | 48 | 62 | 48 | 63 | 72 | 50 | 77 | 81 | 56 | 45 | 68 |
|-------|----|----|----|----|----|----|----|----|----|----|----|----|----|----|----|
| Final | 75 | 73 | 85 | 72 | 56 | 73 | 76 | 80 | 95 | 82 | 92 | 90 | 70 | 60 | 87 |

# Çözüm

Bu uygulamada öğretim üyesi ayni bireylerin vize ve final sonuçlarını kıyaslamak istemektedir. Yani bağımlı grupların kıyasi söz konusudur. Bu sebeple bağımlı 2 örnek için ortalama karşılaştırma testi uygulanacaktır. Bu testlerden hangisini kullanacağımıza ise verilerin normallik varsayımını sağlayıp sağlamamasına göre karar verilecektir.

# Veri Girişi:

```
library(readxl)
notlar <- read_excel("C:/Users/umut/Desktop/notlar.xls")</pre>
```

Araştırmadaki veriler rastgele seçilmiştir ve iki bağımsız örneklemin karşılaştırılması hakkında uygulama yapılmaktadır. Bu aşamada yapılacak teste geçmeden hipotezleri oluşturalım.

| H <sub>0</sub> :Vize ve final ortalamaları arasında fark yoktur   | $H_0:\mu_1-\mu_2=0$             |
|-------------------------------------------------------------------|---------------------------------|
| H <sub>1</sub> : Vize ve final ortalamaları arasında fark vardır. | <br>$H_1: \mu_1 - \mu_2 \neq 0$ |

Uygulanacak test için öncelikle parametrik mi parametrik olmayan bir yöntem mi seçileceğine karar verilir. Bu karar da verilerin normal dağılıp dağılmamasına bakılarak ortaya çıkartılır.

#### Normallik Varsayımı Kontrolü:

Hipotezler:

H<sub>0</sub>: Vize sınavı verileri normal dağılmıştır. H<sub>1</sub>: Vize sınavı verileri normal dağılmamıştır. H<sub>0</sub>: Final sınavı verileri normal dağılmıştır. H<sub>1</sub>: Final sınavı verileri normal dağılmamıştır.

#### RStudio Programında Normallik Testi:

```
> shapiro.test(notlar$vize)
```

Shapiro-Wilk normality test

```
data: notlar$vize
W = 0.94495, p-value = 0.4486
```

```
> shapiro.test(notlar$final)
```

Shapiro-Wilk normality test

data: notlar\$final W = 0.9662, p-value = 0.7983 Vize ve final sınavı için oluşturulan verilerde p değeri 0.05 değerinden büyüktür (p> $\alpha$ ). Bu nedenle normallik testi için H<sub>0</sub> hipotezi reddedilemez. Yani, yüzde 95 güven düzeyinde veriler normal dağılmaktadır.

Aynı ogrencilerin farklı zamanlardaki sinav skorlari ölçülmüş ve bunların karşılaştırılması söz konusudur ve verilerin normal dağılıma sahiptir bu neden bagimli gruplar icin t testi uygulanir.

# Bağımlı 2 örneklem t testi

RStudio üzerinde uygulama aşağıdaki şekilde yapılır.

Buna göre p değeri 0.05 değerinden küçüktür ( $p < \alpha$ ). Bu yüzden H<sub>0</sub> hipotezi reddedilir yani yüzde 95 güven düzeyinde vize ve final skorları ortalaması arasında istatistiksel olarak anlamlı bir farklılık vardır.

Eğer veriler normal dağılıma sahip olmazsa parametrik olmayan yöntemlerden Wilcoxon işaretli sıra testi uygulanır.

#### 2. Wilcoxon İşaretli Sıra Testi (Wilcoxon signed ranks test)

Veriler normal dağılmadığında bağımlı iki örnek arasındaki farkın önemliliğini test eder. Eşleştirilmiş t testini parametrik olmayan alternatifidir. Ortalama olarak medyan kullanılır. n birimlik örnekten elde edilen iki gözlem seti farkının medyanı sıfır olan toplumdan çekilmiş rasgele bir örnek olup olmadığını test eder.

Örnek: Yeni bir rejim programına başlayan bireyler üzerinde bu programın etkisi araştırılmak istenmektedir. Rasgele seçilen 8 bireyin bir rejimi uygulamadan önceki ve sonraki puanları aşağıdaki gibidir. Bu sonuçlara göre verileri parametrik olmayan yöntem ile test ederek rejimin denekler üzerinde anlamlı bir etkisi olup olmadığını test ediniz.

| Öncesi  | 53 | 51 | 47 | 67 | 128 | 74 | 108 | 48 |
|---------|----|----|----|----|-----|----|-----|----|
| Sonrası | 48 | 53 | 37 | 74 | 78  | 67 | 78  | 57 |

#### Çözüm:

#### Veri Girişi:

```
library(readx1)
on_son <- read_excel("C:/Users/umut/Desktop/on_son.xlsx")</pre>
```

Araştırmadaki veriler rastgele seçilmiştir ve bireylerin rejimin öncesinde ve sonrasındaki puanları kıyas edilerek rejimin etkisi araştırılmaktadır. Bu aşamada yapılacak teste geçmeden hipotezleri oluşturalım.

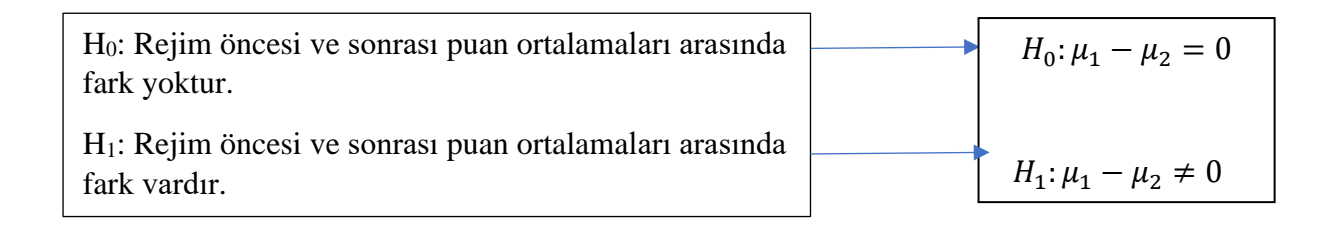

Uygulanacak test için öncelikle parametrik mi parametrik olmayan bir yöntem mi seçileceğine karar verilir. Bu karar da verilerin normal dağılıp dağılmamasına bakılarak ortaya çıkartılır.

#### Normallik Varsayımı Kontrolü:

Hipotezler:

| H <sub>0</sub> : Rejim öncesi verileri normal dağılmıştır. | H <sub>0</sub> : Rejim sonrası verileri normal dağılmıştır.   |
|------------------------------------------------------------|---------------------------------------------------------------|
| H1: Rejim öncesi verileri normal dağılmamıştır.            | H <sub>1</sub> : Rejim sonrası verileri normal dağılmamıştır. |

RStudio Programında Normallik Testi:

Shapiro-Wilk normality test

data: on\_son\$Ön W = 0.82005, p-value = 0.04671

> shapiro.test(on\_son\$Son)

Shapiro-Wilk normality test

data: on\_son\$Son W = 0.9248, p-value = 0.47 Rejim öncesi ve sonrası için kayıt altına alınmış verilerde p değeri rejim sonrasi verisi icin 0.05 değerinden buyuktur (p< $\alpha$ ). Fakat rejim öncesi verisi icin 0.05 değerinden kücüktür (p< $\alpha$ ). Bu nedenle normallik testi için H<sub>0</sub> hipotezi reddedilir. Yani, yüzde 95 güven düzeyinde veriler normal dağılmamaktadır.

Veriler normal dağılmadığı için 2 bağımlı örnek için parametrik olmayan Wilcoxon signed rank test uygulanır.

# Wilcoxon İşaretli Sıra Testi

```
####### bagimli 2 orneklem icin parametrik olmayan test#####
wilcox.test(on_son$ön,| on_son$Son, paired = TRUE, alternative = "two.sided")
> wilcox.test(on_son$ön, on_son$Son, paired = TRUE, alternative = "two.sided")
    Wilcoxon signed rank test with continuity correction
data: on_son$ön and on_son$Son
```

V = 26.5, p-value = 0.262 alternative hypothesis: true location shift is not equal to 0

Buna göre p değeri 0.05 değerinden büyüktür ( $p>\alpha$ ). Bu yüzden H<sub>0</sub> hipotezi reddedilemez yani yüzde 95 güven düzeyinde vize ve final skorları medyanlari (ortancaları) arasında istatistiksel olarak anlamlı bir farklılık yoktur.